# OUMAN® C2O3

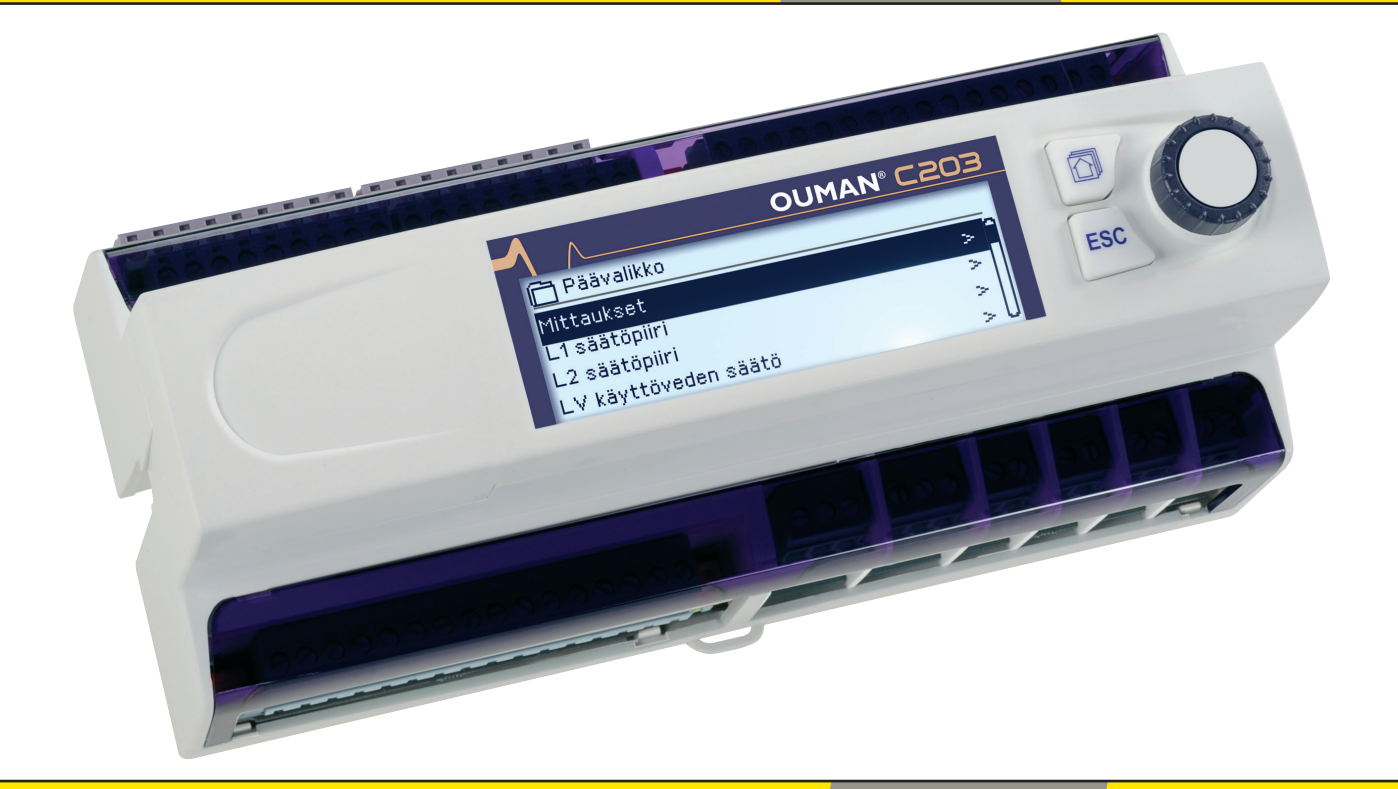

# Kolmipiirinen lämmönsäädin

- 2 lämmityksen säätöpiirin ohjausta
- 1 käyttöveden säätöpiirin ohjaus

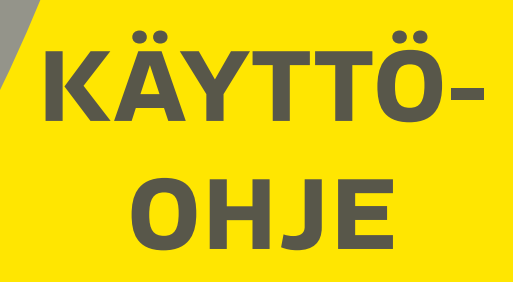

www.ouman.fi

Tämä on C2O3 käyttäjälle tarkoitettu käyttöohje. Tässä käyttöohjeessa esitellään ne säätimen toiminnot ja näkymät, jotka ovat kaikkien käyttäjien nähtävissä.

Säätimessä on myös huoltotila, jossa tapahtuu kytkennät ja toimintojen käyttöönotto sekä säätimen virittäminen. Siellä on sellaisia asetusarvoja, joita yleensä ei tarvitse muuttaa tai jotka edellyttävät säätöprosessin syvällistä tuntemista. Huoltotila esitellään erillisessä käyttöönotto-oppaassa, joka löytyy osoitteesta www.ouman.fi.

C2O3 on 3-piirinen lämmönsäädin, jolla voidaan ohjata kahta lämmityksen säätöpiiriä ja yhtä käyttöveden säätöpiiriä. Kytkennöistä ja käyttöönottovalinnoista riippuu, mitä säätimen näytössä näkyy eri käyttötilanteissa.

#### Valintapyörä ja OK-painike

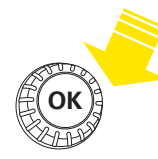

Painamalla valintapyörää mennään toimintoon sisälle.

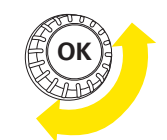

Kiertämällä valintapyörää liikutaan toiminnosta toiseen.

Suosikkinäyttönäppäimen takana voi olla maksimissaan 5 näkymää. Tehdasasetuksena suosikkinäkymiin on tallennettu kunkin säätöpiirin valikko, jossa on kaikki käyttäjän muutettavissa olevat asetusarvot, sekä tiedot mittauksista ja säätimen toiminnasta.

Painelemalla näppäintä pääset suosikkinäytöstä toiseen.

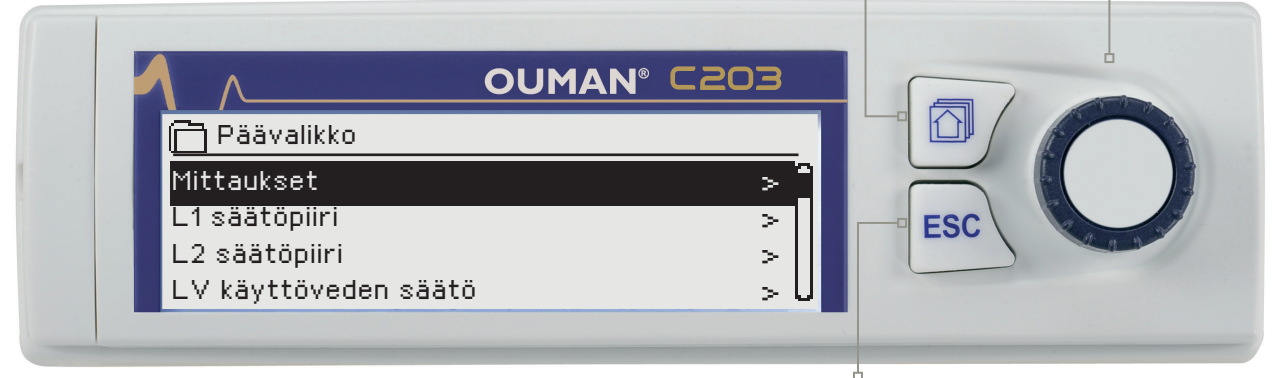

#### Perusnäyttö

| A 42-54 OF 42 20          | 045     | Malletax   |
|---------------------------|---------|------------|
| <u>O 13:51 05:12:2015</u> |         | valiita >  |
| Ulkolämpötila             | -12.4°C |            |
| L1 Menovesi               | 45.2°C  | Automaatti |
| L2 Menovesi               | 32.8°C  | Automaatti |
| LV Käyttövesi             | 58.0°C  | Automaatti |

#### Peruuta-painike

Painamalla pitkään painiketta, säädin palaa perustilaan. Näytössä näkyy perusnäyttö, näytön valo himmenee ja näppäimistö lukittuu, jos lukitustoiminto on otettu käyttöön.

# Sisällysluettelo

| 1 Näyttövalikot                                            | 4         |
|------------------------------------------------------------|-----------|
| 1.1 Perusnäyttö                                            | 4         |
| 1.2 Suosikkinäytöt                                         | 5         |
| 1.3 Valikkorakenne                                         | 6         |
|                                                            | _         |
| 2 Mittaukset                                               | 7         |
| 2.1 Irendinaytto                                           | /         |
| 3 Menoveden säätö lämmitysniireissä                        | 8         |
| 3 1 Menovesi-info                                          | 8         |
| 3.2 Huonelämnötilainfo                                     | 9         |
| 3.3 Mittauksot                                             |           |
| 3 / Säätökävrä                                             |           |
| 3.5 Asatusarvot                                            |           |
| 3.5.1 Huoneasetusarvot                                     |           |
| 3.5.21 ämmönnudotukset                                     | 13        |
| 3.5.3 Erikoisasetusarvot                                   | 13        |
| 3.6 Ohjaustana                                             |           |
| 3.7 Aikaohielmat                                           |           |
| 3.71. Viikko-ohielmien tarkasteleminen ja muokkaaminen     |           |
| 3.72 Poikkeuskalenterin tarkastelu ja muokkaaminen         |           |
| 3.73 Frikoispäiväohielmien tarkasteleminen ja muokkaaminen |           |
| 3.74. Lämpötaso aikaohielman mukaan                        |           |
|                                                            |           |
| 4 Lämminkäyttövesi                                         |           |
| 4.1 Asetusarvot                                            |           |
| 4.2 Ohjaustavat                                            |           |
| 4.3 Mittaukset                                             |           |
|                                                            | 00        |
| 5 Halytykset                                               | <b>20</b> |
| 5.1 Aktiiviset hälytykset                                  |           |
| 5.1.1 Antunvikanaiytykset                                  |           |
| 5.2 Malytyshistoha                                         |           |
| 5.5 Kullida Kaikki Halytykset                              |           |
| 5.4 Tyrijerilla Halytyshistoria                            |           |
| 5.5 Malytystell vasidallottajat                            |           |
| 5.0 Heliitysaikaolijeillia                                 |           |
| 6 Järjestelmäasetukset                                     | 23        |
| 6.1 Ajan ja päivämäärän asettaminen sekä kielen vaihto     |           |
| 6.2 SMS-asetukset                                          |           |
| 6.3 Verkkoasetukset                                        |           |
| 6.4 Näytön asetukset                                       |           |
| 6.5 Tvyppitiedot                                           |           |
| 6.6 Lukituskoodi                                           |           |
| 7 Kommunikointi kännykällä                                 | 29        |
| 8 Lisävarusteet                                            | 30        |
| Uskussest                                                  |           |
| Пакизана.                                                  |           |
| Tekniset tiedot                                            | 32        |

# 1 Näyttövalikot

### 1.1 Perusnäyttö

C2O3:ssa on pyritty helppokäyttöisyyteen ja selkeyteen luomalla eritasoisia näyttövalikoita. Perusnäytössä on tärkeimmät asiat laitteen toiminnan seuraamiseen. Käyttäjän muokattavissa olevat suosikkinäytöt mahdollistavat käyttäjälle helpon pääsyn haluamiinsa näyttöihin. Monipuolisesta valikkorakenteesta löytyy käyttäjän tarvitsemat asetusarvot helposti.

Lämmityksen ohjaukseen liittyvät keskeiset tekijät on koottu säätimen perusnäyttöön. Kun laite on lepotilassa (näppäimiin ei ole koskettu), näytössä näkyy perusnäyttö.

| <ul> <li>13:51 05.12.20</li> <li>Ulkolämpötila</li> <li>L1 Menovesi</li> <li>L2 Menovesi</li> <li>LV Käyttöveşi</li> </ul> | 14<br>-12.4°C<br>45.2°C<br>32.8°C<br>58.0°C | Valinta > ₽<br>Automaatti<br>Automaatti<br>Automaatti |            | <ul> <li>Hälytyksen ilmaiseminen</li> <li>Vilkkuva huutomerkki<br/>osoittaa, että laitteella<br/>on aktiivisia hälytyksiä.</li> <li>Luku osoittaa aktiivisten<br/>hälytysten lukumäärän.</li> </ul> |
|----------------------------------------------------------------------------------------------------|---------------------------------------------|-------------------------------------------------------|------------|----------------------------------------------------------------------------------------------------|
| Lämpötilamittauksia                                                                                                    | n, joista no-                               | Säätöpiirien ohjausta                                 | ipa. Tästä | i voi näh-                                                                                                    |

Lämpötilamittauksia, joista nopeasti voi päätellä säätöpiirien asianmukaisen toiminnan. Säätöpiirien ohjaustapa. Tästä voi nähdä, jos säätöpiirin lämpötaso on pakotettu jatkuvasti jollekin tasolle tai säädin on käsiajolla.

Hälytyksen kuittaus: Paina OK, jolloin hälytysääni vaikenee. Jos hälytyksen syy ei ole poistunut, oikeassa yläkulmassa oleva huutomerkki jää vilkkumaan.

| 📍 Poikkeamahälytys                     |
|----------------------------------------|
| PRIO1RYHMÄ1                            |
| L1 Menoveden lämpötila 10.2 °C         |
| Tuloaika: 08.11.2008 klo 02:27         |
| Kuittaa hälytys painamalla säätöpyörää |

### llmoitus hälytyksestä

Ouman C203 voi hälyttää useista eri syistä. Hälytystilanteessa näyttöön tulee tiedot hälytyksestä, samalla kuuluu piippaava hälytysääni.

Jos säätimellä on useampia kuittaamattomia hälytyksiä, uusin hälytys on näytöllä. Kun kaikki aktiiviset hälytykset on kuitattu, hälytysikkuna poistuu näytöstä ja hälytysääni vaimenee.

Kaikki aktiiviset hälytykset voidaan vaimentaa painamalla ESCnäppäintä. Tällöin hälytysikkunat poistuvat näytöstä yhdellä ESCnäppäimen painalluksella.

Hälytyksiä voi myöhemmin tarkastella menemällä laitteella kohtaan "Hälytykset" -> "Aktiiviset hälytykset". Jos hälytys on vaimennettu ESC-näppäimellä, rivin alussa on huutomerkki.

### 1.2 Suosikkinäytöt

Perusnäytöstä voidaan siirtyä helposti haluttuun valikkoon suosikkinäyttö -toiminnalla. Painamalla -painiketta, voit siirtyä suosikkinäytöstä toiseen. Näitä näyttöjä voi olla maksimissaan viisi kappaletta. L1 säätöpiirin päävalikko on valmiiksi asetettu suosikkinäytöksi. Voit itse tallentaa muiden säätöpiirien päävalikot tai jonkin muun säätimen näytöistä omaksi suosikkinäytöksi. Suosikkinäytöistä poistutaan painelemalla ESC -painiketta, kunnes tullaan perusnäyttöön.

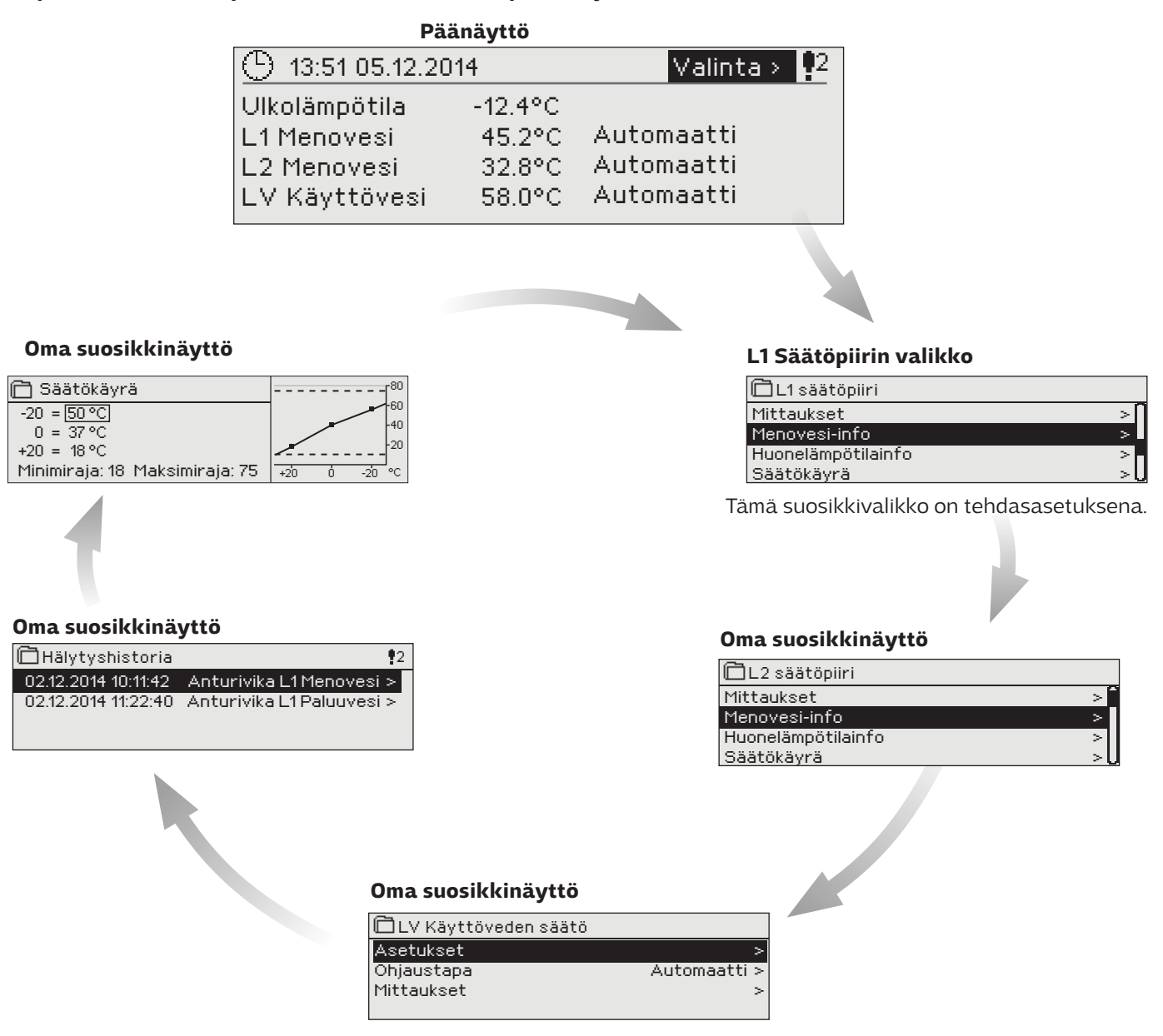

#### Suosikkinäytön asettaminen

Mene valikkoon, jonka haluat liittää suosikkinäyttöihin. Paina 🖾 -painiketta pitkään, kunnes aukeaa valikko "Tallenna näkymä muistipaikkaan:". Valitse säätöpyörällä mihin kohtaan haluat uuden suosikkinäytön liittää ja paina OK. Jos valitset kohdan jossa on jo määritelty suosikkinäyttö, uusi suosikkinäyttö korvaa edellisen.

Et voi tallentaa suosikkinäyttöksi huoltotilan näyttöä. Et voi tallentaa mitään suosikkinäyttöä ennen kuin olet poistunut huoltokoodin takaa. Poistu huoltokoodista painamalla niin pitkään Esciä, että säädin palaa päänäyttöön ja valot himmenevät. Tämän jälkeen voit tallentaa suosikkinäytön.

### 1.3 Valikkorakenne

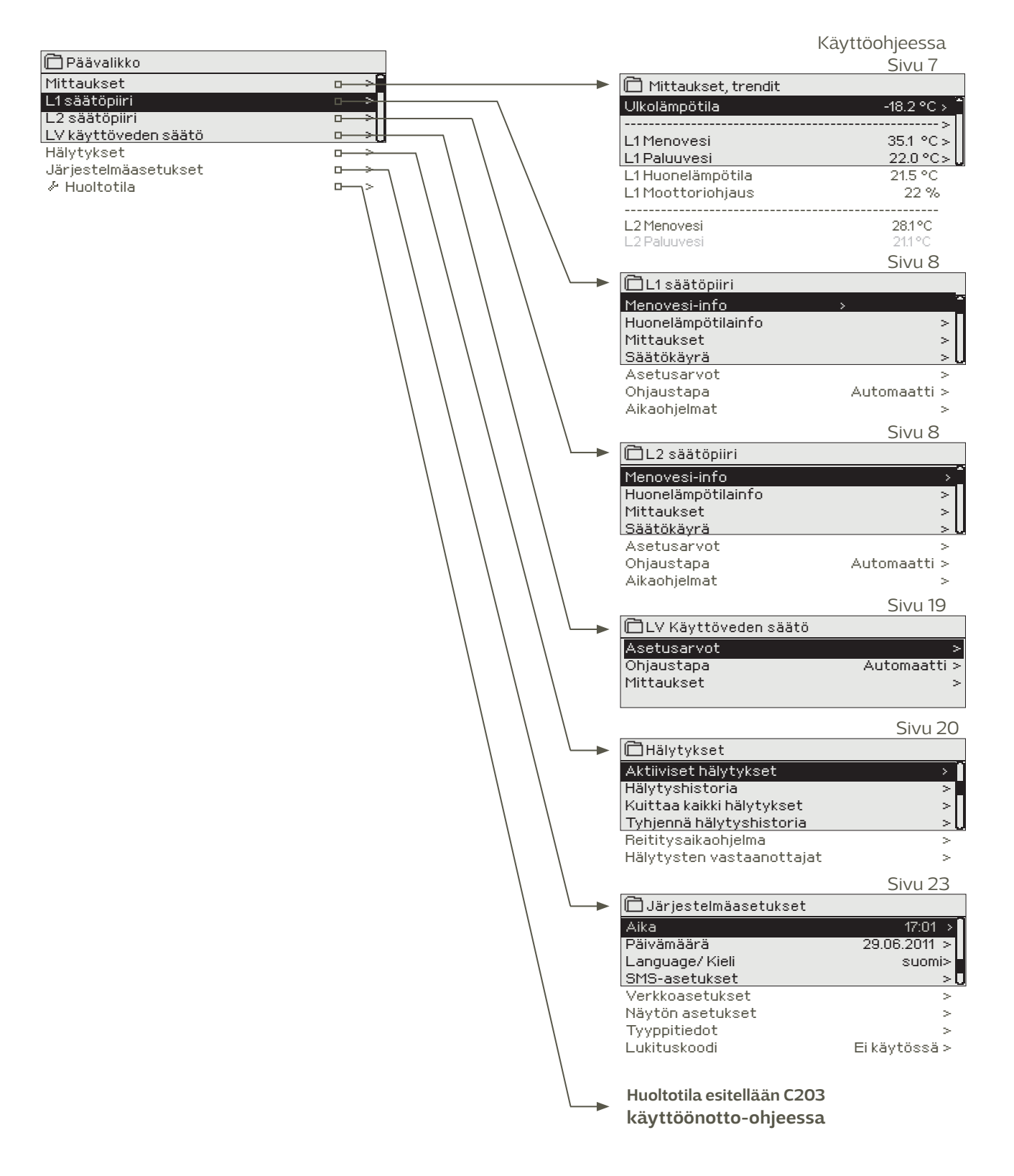

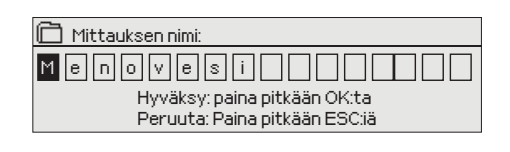

#### Uudelleen nimeäminen:

Siirry kohtaan "Mittauksen nimi" ja paina OK, jolloin avautuu nimeämisikkuna. Pyöritä valintapyörää ja hyväksy kirjain painamalla OK. Siirry seuraavaan ruutuun painamalla OK. Palaa edelliseen ruutuun painamalla ESC. Hyväksy nimi painamalla pitkään OK. Peruuta nimen vaihto painamalla pitkään ESC.

# 2 Mittaukset

| > ไ |
|-----|
| >   |
| >   |
| >U  |
|     |

#### Mittaukset

| 🛱 Mittaukset, trendit |                         |
|-----------------------|-------------------------|
| Kotona-Poissa -ohjaus | Kotona > <sup>•</sup> P |
| Ulkolämpötila         | -18.2 °C >              |
|                       | >                       |
| L1 Menovesi           | 35.1 °C > 🗍             |
| L1 Paluuvesi          | 22.0 °C                 |
| L1 Huonelämpötila     | 21.5 °C                 |
| L1 Moottoriohjaus     | 22 %                    |
|                       |                         |
| L2 Menovesi           | 28.1 °C                 |
| L2 Paluuvesi          | 21.1 °C                 |

Voit lukea C2O3:een kytketyt mittaukset ja ohjaustiedot. Kun painat mittausrivillä OK, pääset tarkastelemaan kyseisen mittauksen trendiä tai trendilokia, muuttamaan trendilokin asetuksia ja vaihtamaan mittauksen nimen.

Yleismittaukset ovat informatiivisia lämpötilamittauksia, jotka on valmiiksi tehtaalla nimetty tiettyyn käyttötarkoitukseen. Voit ottaa yleismittauksen myös muuhun käyttötarkoitukseen ja nimetä mittauksen uudelleen.

Jos anturia ei ole kytketty tai anturi vikaantuu, näkyy mittausarvon paikalla lukuarvo -50 tai 130 °C.

okaisen säätöpiirin alta löytyvät vielä erikseen säätöpiirikohtaiset mittaukset.

Kotona-Poissa ohjauksen tila. Painamalla OK, pääset muuttamaan säätimeltä Kotona/Poissa -ohjauksen tilaa. Tila voidaan myös vaihtaa kotona/poissakytkimeltä tai tekstiviestillä "Kotona" tai "Poissa", jos laitteeseen on kytketty modeemi (lisävaruste).

Jos säätimeen on kytketty GSM-modeemi, voit lukea mittaustiedot myös

MITTAUKSET: Ulkolämpötila = -18.2 °C / L1 Menovesi = 35.1 °C/ L1 Paluuvesi = 22.0 °C / L1 Huonelämpötila = 21.5 °C / L2 Menovesi = 35,7 °C/ LV Menovesi 57,7 °C

### 2.1 Trendinäyttö

#### Mittaukset → "Valitse mittaus, paina OK" → Trendinäyttö

| Trendinäyttö 28.01 08:26:19 [34.7 °C] ( s) |  |
|--------------------------------------------|--|
| 38                                         |  |
|                                            |  |
| 28                                         |  |

Säädin lähettää senhetkiset mittaustiedot kännykkääsi. (Jos sinulla on käytössä laitetunnus, kirjoita laitetunnus avainsanan eteen, esim. TC01 Mittaukset).

Kun painat mittauksen kohdalla OK:ta, avautuu valikko trendien katselemiseen ja asetusten muokkaamiseen. Valikossa voi myös nimetä mittauksen uudelleen kuvaamaan paremmin mittauksen kohdetta. Mittauskanavissa on jatkuva trendiseuranta. Trendistä nähdään mittauksen

tila viimeisen 45 sekunnin ajalta. Näyttöön päivitetään uusi mittaustulos aina sekunnin välein.

| Asetusarvon nimi                | Tehdasasetus    | (Asettelualue)                         | Selitys                                                                                                    |
|---------------------------------|-----------------|----------------------------------------|----------------------------------------------------------------------------------------------------|
| Trendinäyttö                    |                 |                                        | Paina OK, niin pääset tarkastelemaan trendiä. Trendinäyttö päivittyy sekunnin vä-<br>lein, joten mittausta voi seurata reaaliajassa.                                                                                                    |
| Trendiloki                      |                 |                                        | Voit katsoa tästä trendilokia, jos on valittu, että trendiloki on päällä.<br>Trendilokinäyttö ei ole reaaliaikainen, eli näyttö ei päivity automaattisesti. Trendilo-<br>kin näytteenottoväliä voi vaihtaa ja lokin voi tallettaa muistiin muistikortille.                                                             |
| Trendiloki päällä               | EI              | Kyllä / Ei                             | Trendilokiin mahtuu 2000 näytettä.<br>Säädin tekee jokaiselle mittaukselle oman trendilokin.                                                                                                    |
| Trendilokin näytev              | <b>äli</b> 60 s |                                        | Eri mittauksille voidaan asettaa eri näyteväli. Muistiin mahtuu 2000 mittaus-<br>tietoa. Esim. jos näytteenottoväli on 60 s, trendipuskurissa on mittaustieto 33<br>tunnilta. Jos näytteenottoväli on 1800 s (30 min), puskuriin mahtuu mittaus-<br>historia 41 vuorokaudelta.                                         |
| Trendilokin tallenn             | us              |                                        | Trendilokin voi tallettaa muistikortille. Muistikortille luodaan csv tiedosto, joka<br>nimetään mittauspisteen nimen mukaan. Esim. ulkolämpötilan trendiloki talle-<br>tetaan nimellä UI1.csv.                                                                                                    |
| Trendilokin autom.<br>tallennus | Ei käytössä     | Ei käytössä/<br>20 min/<br>1 h/<br>6 h | Voit valita, että säädin automaattisesti luo csv-tiedoston tässä asetetun tal-<br>lennusvälin mukaisesti ja lähettää tiedon eteenpäin Oulinkille (lisävaruste).<br>Jos trendiloki täyttyy ennen kuin tallennusväli on kulunut, tekee säädin tal-<br>lennuksen välittömästi trendilokin täytyttyä (2000 mittaustietoa). |
| Mittauksen nimi                 | Menovesi        |                                        | Voit vaihtaa mittauksen näytössä näkyvän nimen. Jos mittaus on säätöpiirikoh-<br>tainen, mittauksen nimen eteen lisätään säätöpiirin tunnus, esim. L1.                                                                                                    |

kännykällä.

Lähetä viesti: Mittaukset

# 3 Menoveden säätö lämmityspiireissä

| 🛱 Päävalikko         |   |
|----------------------|---|
| Mittaukset           | > |
| L1 säätöpiiri        | > |
| L2 säätöpiiri        | > |
| LV käyttöveden säätö | > |
| Hälytykset           | > |
| Järjestelmäasetukset | > |
| & Huoltotila         | > |

C2O3:n avulla voidaan ohjata kahta erillistä menoveden lämmönsäätöpiiriä toisistaan riippumattomasti (L1 ja L2).

Menoveden lämpötilasäätö tapahtuu ulkolämpötilaohjatusti. Käyttämällä huonelämpötilamittausta saadaan huonelämpötila pysymään tasaisempana.

### 3.1 Menovesi-info

| L1 (L2) | säätöpiiri→ | <b>Menovesi-info</b> |
|---------|-------------|----------------------|
|---------|-------------|----------------------|

| 🛱 L1 säätöpiiri    |    |
|--------------------|----|
| Menovesi-info      | >  |
| Huonelämpötilainfo | >  |
| Mittaukset         | >  |
| Säätökäyrä         | >U |
|                    |    |

Menovesi-infossa näet, mitkä tekijät vaikuttavat menoveden lämpötilan säätöön tarkasteluhetkellä. Lähtökohtana on ulkolämpötilan mukaan määräytyvä menoveden lämpötila (säätökäyrän mukaan).

| Menoveden lämpötilaan vaikuttavat tekijät                | Selitys                                                                                                    |
|----------------------------------------------------------|----------------------------------------------------------------------------------------------------|
| Käyrän mukaan                                            | Menoveden lämpötilan asetusarvo säätökäyrän mukaan tämänhetkisellä ul-<br>kolämpötilalla.                                                                                                    |
| Suuntaissiirron vaikutus                                 | Säätökäyrän suuntaissiirron vaikutus menoveden asetusarvoon.                                                                                                    |
| Aikaohjelman vaikutus                                    | Viikkokello- tai poikkeuskalenteriohjauksen vaikutus menoveden lämpötilaan.<br>Lämmönpudotuksen päättymisajankohdan lähellä esikorotustoiminto voi ko-<br>rottaa menoveden lämpötilaa.                                                                   |
| Pakko-ohjauksen vaikutus                                 | Ohjausvalinta -asetusarvolla menoveden asetusarvo on pakotettu pysyvästi<br>haluttuun lämmönpudotustasoon.                                                                                                    |
| Poissa-ohjauksen vaikutus                                | Poissa-ohjauksen määräämä menoveden lämpötilan pudotus. Ohjauskäsky voi<br>tulla kotona/poissa -kytkimeltä, säätimeltä tai tekstiviestinä (ks. 29).                                                                                                    |
| Ulkolämpötilahidastuksen vaikutus                        | Arvo, kuinka paljon ulkolämpötilamittauksen hidastettu arvo vaikuttaa käy-<br>rältä luettavaan menoveden asetusarvoon.                                                                                                    |
| Syyskuivauksen vaikutus                                  | Automaattisen syyskuivaustoiminnon nostava vaikutus menoveden lämpötilaan.                                                                                                    |
| Paluuveden kompensoinnin vaikutus                        | Paluuveden kompensoinnista johtuva menoveden lämpötilan korotus.                                                                                                    |
| Huonekompensoinnin vaikutus                              | Huonekompensoinnin vaikutus menoveden lämpötilaan.                                                                                                    |
| Huonekompensoinnin aikakorjaus                           | Huonekompensointia tarkentava lisäkorjaus toteutuneen säädön perusteella<br>(I-säädön vaikutus).                                                                                                    |
| Yleiskompensoinnin vaikutus                              | Yleiskompensointi voi olla esim. tuuli-, aurinko tai painemittausperusteinen.                                                                                                    |
| Väyläkompensoinnin vaikutus                              | Kompensointitarve määritellään säätimen ulkopuolisella laitteella, josta tieto<br>välitetään C2O3:lle. Esim. väyläkompensoinnista sääkompensointi.                                                                                                    |
| Minimirajan vaikutus                                     | Minimirajasta johtuva menoveden lämmönkorotus.                                                                                                    |
| Maksimirajan vaikutus                                    | Maksimirajasta johtuva menoveden lämmönpudotus.                                                                                                    |
| Laskennallinen menoveden asetusarvo                      | Säätimen määräämä menoveden lämpötila. Tässä on huomioitu kaikki<br>tekijät, jotka vaikuttavat menoveden lämpötilaan.                                                                                                    |
| Menoveden lämpötila                                      | Mitattu menoveden lämpötila.                                                                                                    |
| Toimilaitteen ohjaus                                     | Säätimen asettama asento toimilaitteelle.                                                                                                    |
| Toimilaiteohjaus1 (2)<br>Toimilaitteiden ohjaus yhteensä | Jos käytössä on sarja-ajo, näytetään kummankin toimilaitteen ohjaus ja mikä on<br>toimilaitteiden ohjaus yhteensä.<br>50 % tarkoittaa, että venttiili 1 on täysin auki ja venttiili 2 on kiinni. 100% tarkoittaa,<br>että molemmat venttiilit ovat auki. |
| Hidastettu ulkolämpötilamittaus                          | Ulkolämpötilan keskiarvo, jota säädin käyttää lämmityksen säädössä (keskiar-<br>vomittauksen asetus s. 12)                                                                                                    |

| 🛱 Menovesi-info                   |         |
|-----------------------------------|---------|
| Käyrän mukaan                     | 35.1 °C |
| Kotona/Poissa -ohjauksen vaikutus | -6.0 °C |
| Laskennall, menoveden asetusarvo  | 29.1 °C |

# Kun säädin on kesätoiminto tilassa, menovesi-infossa lukee "Säädin on kesäpysäytetty".

Kuvan esimerkissä säätökäyrän mukainen menovesi on 35.1°C. Poissa-tilanneohjaus pudottaa menoveden lämpötilaa 6.0 °C. Näiden perusteella saadaan laskennalliseksi menoveden asetusarvoksi 29.1°C (=35.1 - 6.0).

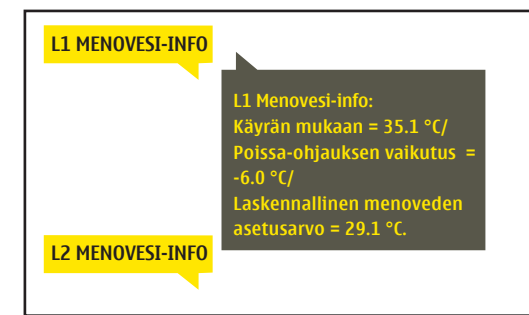

#### Lähetä viesti: L1 Menovesi-info

Säädin lähettää lämmityspiirin L1 menovesi-infon tekstiviestinä puhelimeesi, josta näet, mikä on säätimen määräämä menoveden lämpötila tällä hetkellä ja mitkä tekijät vaikuttavat menoveden säätöön. Viestiä ei voi muokata, eikä lähettää takaisin säätimelle.

### 3.2 Huonelämpötilainfo

| 🛱 L1 säätöpiiri    |     |
|--------------------|-----|
| Menovesi-info      | > 🗋 |
| Huonelämpötilainfo | >   |
| Mittaukset         |     |
| Säätökäyrä         |     |

Jos säätimeen on kytketty huoneanturi ja huonekompensointi on otettu käyttöön, voit tarkastella huone-lämpötilainfosta, mistä tekijöistä haluttu huonelämpötila tarkasteluhetkellä määräytyy. Lähtökohtana on huonelämpötilan asetusarvo.

#### L1 (L2) Säätöpiiri + Huonelämpötilainfo

| Huonelämpötilaan vaikuttavat tekijät | Selitys                                                                                                    |
|--------------------------------------|----------------------------------------------------------------------------------------------------|
| Hidastettu huonelämpötilamittaus     | Hidastettu huonelämpötila, jota säädin käyttää hyväksi säädössä (ks. s. 17).                                                                                                    |
| Huonelämpötilan asetusarvo           | Huonelämpötilan asetusarvo.                                                                                                    |
| Aikaohjelman vaikutus huonel.        | Viikko/vrk -ohjelman tai poikkeuskalenterin kautta tehty lämmönpudotus huo-<br>nelämpötilaan.                                                                                                    |
| Poissa-ohjauksen vaikutus            | Kotona/Poissa-ohjauksen määräämä huonelämpötilan pudotus. Ohjauskäs-<br>ky voi tulla säätimeltä (ks. Mittaukset →Kotona/poissa-ohjaus), kotona/poissa<br>-kytkimeltä tai tekstiviestinä ("Kotona"/ "Poissa"). |
| Pakko-ohjauksen vaikutus             | Huonelämpötila on pakotettu Ohjausvalinta -asetusarvolla pysyvästi halut-<br>tuun huonelämpötilan pudotustilaan.                                                                                              |
| Syyskuivauksen vaikutus              | Automaattisen syyskuivaustoiminnon nostava vaikutus huonelämpötilaan<br>(ks. s.15).                                                                                                    |
| Laskennall. huoneasetusarvo          | Säätimen määräämä huonelämpötilan asetusarvo tällä hetkellä.                                                                                                    |
| Huopelämpötilainfo                   |                                                                                                    |

 Huonelämpötilan asetusarvo
 21.0 °C
 Esimerki

 Aikaohjelman vaikutus
 -1.5 °C
 Aikaohje

 Laskennal. huoneasetusarvo
 19.5 °C
 Säädin a

Esimerkkikuvassa huonelämpötilan asetusarvoksi on asetettu 21.0°C. Aikaohjelmalla on tehty pieni lämmönpudotus.-1.5°C. Säädin asettaa huonelämpötilan asetusarvoksi 19.5°C (=21.0-1.5).

#### L1 HUONELÄMPÖTILAINFO

|                       | 11 Huopolämpötilainfo       |
|-----------------------|-----------------------------|
|                       | Hidastettu huonelämnötila-  |
|                       | mittaus = 19 1 °C/          |
|                       | Huonelämnötilan asetusarvo  |
|                       | $= 21.0 \circ C/$           |
|                       | Poissa-ohiauksen vaikutus = |
|                       | 2.0 °C/                     |
| L2 HUONELÄMPÖTILAINFO | Laskennall. huoneasetus-    |
|                       | arvo = 19.0 °C.             |
|                       |                             |

#### Lähetä viesti: L1 Huonelämpötilainfo

Säädin lähettää lämmityspiirin L1 huonelämpötilainfon tekstiviestinä puhelimeesi. Viestissä kerrotaan, mikä on laskennallinen huonelämpötila tällä hetkellä ja mitkä tekijät vaikuttavat huonelämpötilan laskennalliseen asetusarvoon. Viestiä ei voi muokata, eikä lähettää takaisin säätimelle.

### 3.3 Mittaukset

L1 (L2) Säätöpiiri → Mittaukset

Säätöpiirin alla olevassa "Mittaukset" valikossa näytetään valittuun säätöpiiriin liittyvät mittaukset. Päätasolla olevasta Mittaukset-valikosta löytyvät kaikki säätimeen kytketyt mittaukset (ks. s.7).

### 3.4 Säätökäyrä

#### L1 (L2) säätöpiiri → Säätökäyrä

| 🛱 L1 säätöpiiri |     |
|-----------------|-----|
| Menovesi-info   | >[] |
| Mittaukset      | >   |
| Säätökäyrä      | >   |
| Asetusarvot     | >() |

Säätökäyrän asettelussa asetetaan menoveden lämpötila eri ulkolämpötiloilla. Säätökäyrää voidaan muokata tarkalleen kiinteistön tarpeita vastaavaksi joko kolmesta tai viidestä pisteestä. Tehdasasetuksena lämmitystavaksi on valittu patterilämmitys, 3-piste säätökäyrä.

3-piste-säätökäyrässä menoveden lämpötila asetetaan ulkolämpötiloille -20°C, 0°C ja +20°C.

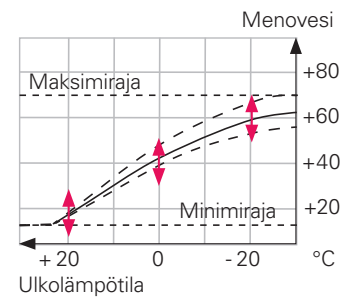

Säätimelle on tehtaalla valmiiksi esiaseteltu eri lämmitystavoille sopivat säätökäyrät ja asetukset.

Korjaa säätökäyrää, jos huonelämpötila ei pysy haluttuna ulkolämpötilan muuttuessa.

#### Tyypilliset säätökäyrän asetukset:

Tehtaalla on esiasetettuna Patterilämmitys, normaali -säätökäyrä 3:ssa pisteessä aseteltavana. Näitä asetuksia voi vaihtaa säätöpiirin erikoisasetusarvot valikosta.

#### 3-pistesäätökäyrä

(oletuksena oleva valinta)

#### 1. Patterilämmitys, normaali (oletus)

| 🛅 Säätökäyrä                   |              |
|--------------------------------|--------------|
| -20 = 50 °C                    | 60           |
| 0 = 37 °C                      | -40          |
| +20 = 18 °C                    | 20           |
| Minimiraja: 18 Maksimiraja: 75 | +20 0 -20 °C |

#### 2. Patterilämmitys, jyrkkä säätökäyrä

| 🗋 Säätökäyrä                   |              |
|--------------------------------|--------------|
| -20 = 58 °C                    | -60          |
| 0 = 41°C                       | -40          |
| +20 = 18 °C                    | 20           |
| Minimiraja: 18 Maksimiraja: 75 | +20 0 -20 °C |

#### 3. Lattialämmitys, normaali säätökäyrä

| 🗖 Säätökäyrä                   | ۲ <sup>80</sup> |
|--------------------------------|-----------------|
| -20 = 33 °C                    | -60             |
| 0 = 27 °C                      | 40              |
| +20 = 20 °C                    | 20              |
| Minimiraja: 18 Maksimiraja: 42 | +20 0 -20 °C    |

#### 4. Lattialämmitys, kosteat tilat

| •                              |                 |
|--------------------------------|-----------------|
| 🗖 Säätökäyrä                   | Г <sup>80</sup> |
| -20 = [31°C]                   | -60             |
| 0 = 27 °C                      |                 |
| +20 = 24 °C                    |                 |
| Minimiraja: 23 Maksimiraja: 35 | +20 0 -20 °C    |

Menoveden minimiraja-asettelulla varmistetaan kosteiden tilojen mukavuus- ja kuivatuslämpö myös kesäaikana.

#### 5-pistesäätökäyrä

5 -piste käyrällä voi muuttaa myös kolmea keskimmäistä ulkolämpötilapistettä. Muutostilaan pääsee painamalla pitkään OK -painiketta.

#### 1. Patterilämmitys, normaali (oletus)

| 🛅 Säätökäyrä                   | <sup>80</sup> | l |
|--------------------------------|---------------|---|
| -20 = 50 °C -10= 44 °C         | 60            | l |
| 0 = 37 °C +10=28 °C            | -40           | l |
| +20 = 18 °C                    |               | l |
| Minimiraja: 18 Maksimiraja: 75 | +20 0 -20 °C  | l |

#### 2. Patterilämmitys, jyrkkä säätökäyrä

| 🗋 Säätökäyrä      |                 |     |   |              | <sup>80</sup> |
|-------------------|-----------------|-----|---|--------------|---------------|
| -20 = 58 °C       | -10= 50 °C      | 1   |   | $\checkmark$ | -60           |
| 20 [00 0]         | 10 00 0         |     |   | -            | Lani          |
| $0 = 41^{\circ}C$ | +10=26 °C       | -   |   |              | 10            |
| 0 - 11 0          | 10-20 0         |     | r |              | 0.0           |
| $\pm 20 = 18.90$  |                 |     |   |              | 720           |
| 120 - 10 0        |                 |     |   |              |               |
| Miniminaia: 18-1  | Maksiminala: 75 | +20 | ó | -20          | °c            |
| i minimaja. Io i  | rakonin aja. Fo | +20 | 0 | -20          | ~             |

#### 3. Lattialämmitys, normaali säätökäyrä

| 🗋 Säätökäyrä                   | <sup>80</sup> |
|--------------------------------|---------------|
| -20 = 33 °C -10= 30 °C         | -60           |
| 0 = 27 °C +10=23 °C            | 40            |
| +20 = 20 °C                    | 20            |
| Minimiraja: 18 Maksimiraja: 42 | +20 0 -20 °C  |

#### 4. Lattialämmitys, kosteat tilat

| 🛱 Säätökäyrä                                        | Г <sup>80</sup> |
|-----------------------------------------------------|-----------------|
| -20 = [31°C] -10= 29 °C                             | -60             |
| $0 = 27 ^{\circ}\text{C}$ +10=25 $^{\circ}\text{C}$ | -40             |
| +20 = 24 °C                                         |                 |
| Minimiraja: 23 Maksimiraja: 35                      | +20 0 -20 °C    |

Menoveden maksimiraja-asettelulla estetään ettei missään tilanteessa lattian lämpötila nouse liian korkeaksi. Osa lattiamateriaaleista on arkoja ylilämmölle.

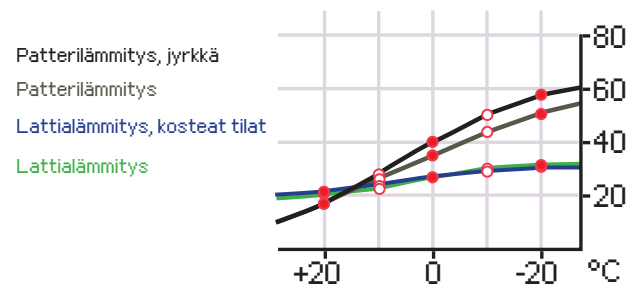

Esiasetetut säätökäyrät ovat ko. lämmitystyypille ominaisia keskimääräisiä käyriä. Käyrää saattaa joutua muuttamaan omalle kiinteistölle sopivaksi. Asettelu kannatta tehdä pakkasaikana ja jos huonekompensointi on käytössä, se tulisi kytkeä pois käytöstä asettelun ajaksi. Ulkolämpötilan laskiessa seurataan huonelämpötilan muuttumista.

| 🗖 Säätökäyrä                   |              |
|--------------------------------|--------------|
| -20 = 58 °C → 62 °C            | -60          |
| 0 = 41°C 🔶 43°C                | -40          |
| +20 = 18 °C                    |              |
| Minimiraja: 12 Maksimiraja: 75 | +20 0 -20 °C |

#### Jos huonelämpö laskee, jyrkennä säätökäyrää

(aseta suuremmat asetusarvot menoveden lämpötilalle ulkolämpötiloissa -20 ja 0).

| 🗇 Säätökäyrä                              | 1 <sup>80</sup> |
|-------------------------------------------|-----------------|
| -20 = 58 °C -> 54 °C                      | 60              |
| $0 = 41^{\circ}C \rightarrow 39^{\circ}C$ | -40             |
| +20 = 18 °C                               | -20             |
| Minimiraja: 12 Maksimiraja: 75            | +20 0 -20 °C    |

#### Jos huonelämpö nousee, loivenna säätökäyrää

(aseta pienemmät asetusarvot menoveden lämpötilalle ulkolämpötiloissa -20 ja 0).

Huom! Muutokset vaikuttavat hitaasti huonelämpötilaan. Odota vähintään vuorokausi, ennen kuin teet uusia korjauksia asetuksiin. Etenkin lattialämmitystaloissa viiveet huonelämpötilan muutoksille ovat hyvin pitkiä. Voit muokata säätökäyrän ääripäitä minimi- ja maksimirajan avulla. Menoveden minimiraja-asettelulla varmistetaan, että putkisto ei pääse jäätymään. Maksimiraja-asettelulla varmistetaan, että lämmitysjärjestelmään ei missään tilanteessa pääse liian kuumaa vettä, joka voisi vahingoittaa rakenteita (esim. lattialämmityksessä parkettia).

| Asetusarvo                                                                                                    | Tehdas-<br>asetus                    | Selitys                                                                                                    |
|----------------------------------------------------------------------------------------------------|--------------------------------------|----------------------------------------------------------------------------------------------------|
| <b>Minimiraja</b><br>patterilämmitys<br>patterilämmitys, jyrkkä<br>lattialämmitys norm.<br>lattial. kosteat tilat | 18.0 ℃<br>18.0 ℃<br>18.0 ℃<br>23.0 ℃ | Menoveden alin sallittu lämpötila. Kosteissa tiloissa käytetään mukavuus-<br>syistä korkeampaa minimilämpötilaa kuin esim. parkettilattioissa. Näin var-<br>mistat myös kosteuden poistumisen kesällä.                                                                                                 |
| Maksimiraja<br>patterilämmitys<br>patterilämmitys, jyrkkä<br>lattialämmitys, norm.<br>lattialämmitys, kosteat     | 75 °C<br>75 °C<br>42 °C<br>35 °C     | Menoveden korkein sallittu lämpötila. Maksimirajalla voidaan estää liian kor-<br>kean lämpötilan pääsy lämmityspiiriin, joka voisi vahingoittaa putkistoa ja lat-<br>tian pintamateriaalia. Jos esim. säätökäyrän asettelu on virheellinen, maksimi-<br>raja estää liian kuuman veden pääsyn kiertoon. |

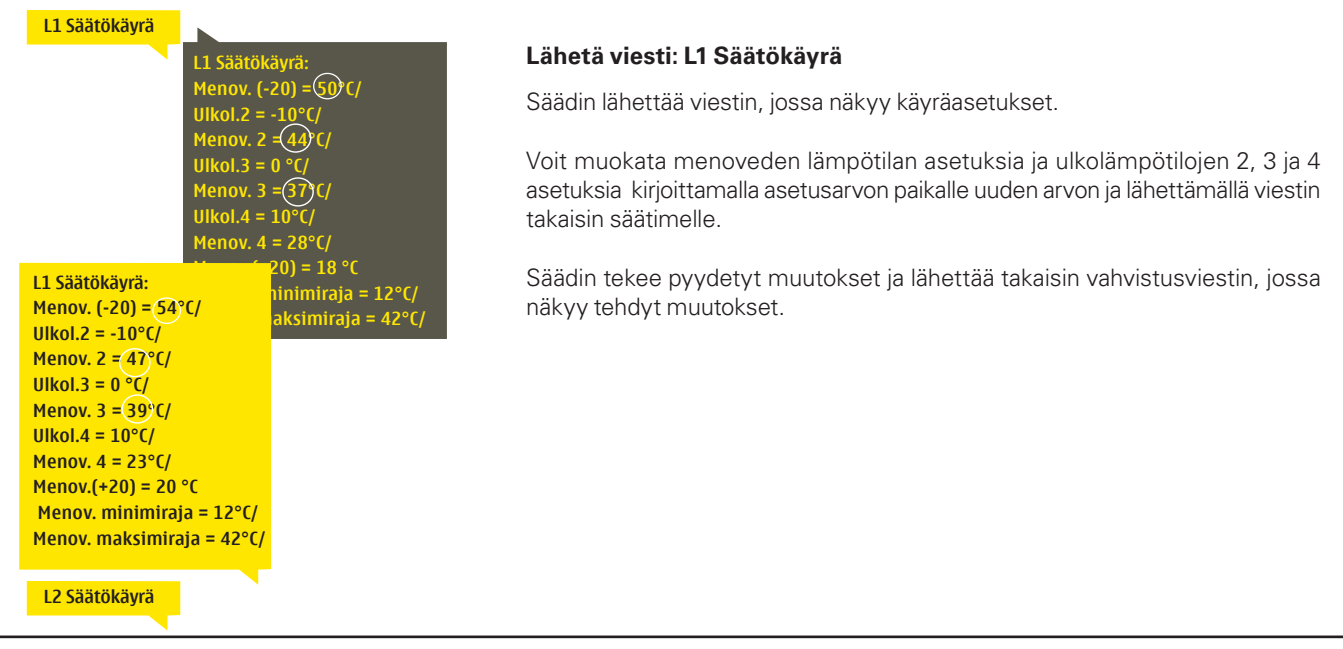

### 3.5 Asetusarvot

| 🛱 L1 säätöpiiri |                |
|-----------------|----------------|
| Mittaukset      | <u>۱</u> <     |
| Säätökäyrä      | >              |
| Asetusarvot     | >              |
| Ohjaustapa      | Automaatti > 🛛 |

L1 (L2) säätöpiiri → Asetusarvot

Kummallakin säätöpiirillä on samanlaiset säätöpiirikohtaiset asetusarvot.

#### asetusarvot ja asetusarvot, joiden muuttaminen edellyttää huoltokoodia. Säätimen huoltotilassa olevat asetusarvot esitellään huoltomiehille tarkoitetussa oppaassa.

### Asetusarvon muutos:

•

•

.

- Valitse haluttu asetusarvo pyörittämällä valintapyörää.
- Paina OK, jolloin avautuu uusi ikkuna, jossa muutokset tehdään.

Säätimellä on kahden tyyppisiä asetusarvoja: aina esillä olevat

- Hyväksy muutos painamalla OK.
- Poistu muutostilasta painamalla ESC.

| Asetusarvon nimi                                                                                                    | Tehdasasetus                    | Asettelualue                     | Selitys                                                                                                    |
|----------------------------------------------------------------------------------------------------|---------------------------------|----------------------------------|----------------------------------------------------------------------------------------------------|
| Huonelämpötilan asetus-<br>arvo                                                                                             | 21.0                            | 5 50 ℃                           | Käyttäjän asettama huonelämpötilan perusasetusarvo lämmönsää-<br>timelle. Tämä asetusarvo ei ole näkyvissä jos huonekompensointia<br>ei ole otettu käyttöön. Käyttöönotto tehdään Huoneasetusarvot<br>-valikossa.             |
| Kesätoiminnon ulkol. raja                                                                                                   | 19.0                            | 10 35 °C                         | Kesätoiminnon ulkolämpötilaraja. Kun mitattu ulkolämpötila tai<br>ennusteen mukainen ulkolämpötila ylittää kesätoiminnon ulko-<br>lämpötilarajan, valinnan mukaan säätöventtiili sulkeutuu ja kier-<br>tovesipumppu pysähtyy. |
| Pumpun kesäpysäytys                                                                                                    | Käytössä                        | Käyt./Ei käyt.                   | Jos säädin on kytketty ohjaaman pumppua, voidaan pumppu py-<br>säyttää kesätoiminnon ajaksi.                                                                                                    |
| Venttiilin kesäsulku                                                                                                    | Käytössä                        | Käyt./Ei käyt.                   | Asetusarvolla valitaan, suljetaanko lämmityksen säätöventtiili<br>kesätoiminnon mennessä päälle.                                                                                                    |
| Syyskuivauksen vaik. menov<br>Menovesi (Patterilämmitys)<br>Menovesi (Lattialämmitys)<br>Syyskuivauksen vaikutus<br>huonel. | <b>1</b> .<br>4.0<br>1.5<br>1.0 | 0 25 °C<br>0 15 °C<br>0.0 1.5 °C | Asetusarvo kertoo, kuinka paljon syysajan kuivaustoiminto nos-<br>taa menoveden lämpötilaa. Jos huonesäätö on käytössä, käyttä-<br>jä asettaa, paljonko huonelämpötilaa korotetaan.                                           |

### 3.5.1 Huoneasetusarvot

#### Huoneasetusarvot valikko on näkyvillä, jos huonemittaus on otettu käyttöön huoltotilassa "Kytkennät ja käyttöönotto"-valikossa.

L1 (L2) säätöpiiri > Asetusarvot > Huoneasetusarvot

| Asetusarvon tyyppi ja nimi                                                   | Tehdasasetus        | Asettelualue   | Selitys                                                                                                    |
|------------------------------------------------------------------------------|---------------------|----------------|----------------------------------------------------------------------------------------------------|
| Huonekompensointi                                                            | Käytössä            | Käyt./Ei käyt. | Valitaan, vaikuttaako huonelämpötila menoveden säätöön. Jos<br>mitattu huonelämpötila poikkeaa sille asetetusta asetusarvosta,<br>huonekompensointitoiminta korjaa menoveden lämpötilaa.                                         |
| <b>Huonekompensointisuhde</b><br>Lattialämmitys<br>Patterilämmitys           | 4.0<br>1.5<br>4.0   | 07.0           | Kerroin, jolla huonemittauksen ja -asetusarvon välinen ero siir-<br>retään menoveden asetusarvoon. Esim. jos patterilämmityksel-<br>lä huonelämpötila on yhden asteen alle asetusarvon, menovet-<br>tä korotetaan neljä astetta. |
| <b>Komp. max vaik. meno-<br/>veteen</b><br>Lattialämmitys<br>Patterilämmitys | 16.0<br>5.0<br>16.0 | 025 °C         | Maksimiarvo, jolla huonekompensointi voi vaikuttaa menove-<br>den säätöön.                                                                                                    |
| Huonel. mittauksen hi-<br>dastusaika                                         | 2.0                 | 02.0 h         | Mittauksen hidastuksen määrä (aikavakio). Eri rakennukset<br>reagoivat lämpötilan muutoksiin eri nopeuksilla. Tällä asetus-<br>arvolla voidaan vähentää rakennuksen vaikutusta huonesää-<br>töön.                                |

### 3.5.2 Lämmönpudotukset

Voit tehdä kummallekin säätöpiirille omat lämmönpudotusasetukset. Siirryttäessä lämmönpudotus jaksosta normaalilämpötasoon, voidaan käyttää menoveden esikorotusta.

| Asetusarvon nimi                                                                               | Tehdasasetus  | Asettelualue                                                   | Selitys                                                                                                    |
|------------------------------------------------------------------------------------------------|---------------|----------------------------------------------------------------|----------------------------------------------------------------------------------------------------|
| Lämmönpudotus<br>Menovesi, patterilämmitys<br>Menovesi, lattialämmitys<br>Huonelämpötila       | 3<br>1.5<br>3 | 0 40 °C<br>0 40 °C<br>0 40 °C                                  | Menoveden lämmönpudotus, joka voi mennä päälle aikaohjel-<br>man tai kotona/poissa -kytkimen käskemänä, "Poissa"-teksti-<br>viestikomennolla tai valittaessa säätöpiirin ohjaustavaksi jat-<br>kuva lämmönpudotus. Jos käytössä on huonelämpötilamittaus,<br>lämmönpudotus annetaan huonelämpötilan pudotuksena. |
| Suuri lämmönpudotus<br>Menovesi, patterilämmitys<br>Menovesi, lattialämmitys<br>Huonelämpötila | 5<br>2<br>5   | 040 ℃<br>040 ℃<br>040 ℃                                        | Menoveden suuri lämmönpudotus, joka voi mennä päälle aikaohjel-<br>man tai kotona/poissa -kytkimen käskemänä tai valittaessa säätö-<br>piirin ohjaustavaksi jatkuva suuri lämmönpudotus. Jos käytössä on<br>huonelämpötilamittaus, suuri lämmönpudotus annetaan<br>huonelämpötilan pudotuksena.                  |
| Kotona/ Poissa -ohjaus Ei käytössä Käyt./Ei käyt.                                              |               | Käyt./Ei käyt.                                                 | Kotona/poissa-ohjauksessa siirrytään lämpötasolta toiseen. Jos sää-<br>timeen on kytketty yleiskompensointia varten lähetinmittaus, et voi<br>kytkeä Kotona/poissa -kytkintä mutta voit käyttää kotona/poissa<br>-ohjausta sms:n kautta tai säätimen "Mittaukset"-valikosta.                                     |
| Lämpötaso Poissa- ohjauk-<br>sessa                                                             | Lämmönpud.    | Normaali lämpö /<br>Lämmönpudotus<br>/Suuri lämmönpu-<br>dotus | Jos Kotona/Poissa-ohjaus on otettu käyttöön, voit valita, mikä<br>on haluttu lämpötaso "Poissa"-ohjauksen aikana. Valittavissa on<br>normaali lämpö, lämmönpudotus tai suuri lämmönpudotus. Ole-<br>tuksena on lämmönpudotus.                                                                                    |

| L1 ( | (L2) | säätöpiiri → | Asetusarvot → | Lämmön | pudotukset |
|------|------|--------------|---------------|--------|------------|
|------|------|--------------|---------------|--------|------------|

### 3.5.3 Erikoisasetusarvot

Erikoisasetusarvoista löytyvät kesätoimintoon, syyskuivaustoimintoon, lämmityksen säätöön ja kompensointeihin liittyviä asetusarvoja.

| L1 ( | (L2) | säätöpiiri → | Asetusarvot → | Erikoisasetusarvot |
|------|------|--------------|---------------|--------------------|
|------|------|--------------|---------------|--------------------|

| Asetusarvon r                                                                             | nimi                                                              | Tehdasasetus               | Asettelualue             | Selitys                                                                                                    |
|-------------------------------------------------------------------------------------------|-------------------------------------------------------------------|----------------------------|--------------------------|----------------------------------------------------------------------------------------------------|
| Menoveden es<br>Patterilämmit<br>Lattialämmity                                            | sikorotus<br>ys<br>'s                                             | 4.0<br>1.5                 | 0 25 °C<br>0 25 °C       | Lämpötilan pudotuksen aikaohjelman lopussa tapahtuva auto-<br>maattinen menoveden esikorotuksen määrä asteina. Esikoro-<br>tuksen määrä lisätään normaalilämpötilan asetusarvoon.                                                                                                    |
| Kesätoiminnon                                                                             | estoraja                                                          | 6℃                         | -1020                    | Kesätoiminto menee välittömästi pois päältä, jos reaaliaikainen<br>ulkolämpötila laskee "Kesätoiminnon estorajaan". Kesätoiminto<br>menee pois myös silloin, kun huonelämpötila putoaa<br>vähintään 0.5 °C alle huonelämpötilan asetusarvon tai kun<br>säädin käynnistyy uudelleen.                                                                |
| Venttiilin kesähu                                                                         | uhtelu                                                            | Käytössä                   | Käyt./Ei käyt.           | Huuhtelutoiminto tehdään venttiilin asennon tarkistuksen<br>yhteydessä silloin, kun säädin on kesätoiminto tilassa.<br>Huuhtelutoiminnossa säädin avaa venttiiliä 20 %:iin ja<br>ajaa sen jälkeen kiinni. Jos säädin on pysäyttänyt pumpun,<br>säädin käyttää pumppua venttiilin huuhtelun aikana.                                                 |
| Ulkolämpötilan e                                                                          | ennustetieto                                                      | Ei käytössä                | Ei käytössä/<br>Käytössä | Kesätoiminnossa voidaan käyttää mitattua ulkolämpötilatiedon<br>lisäksi Forecalta saatua ulkolämpötilaennustetietoa (vaatii<br>Ounet yhteyden). Jos säädin ei ole saanut dataväylän kautta<br>ulkolämpötilan ennustetietoa 2 tuntiin, ulkolämpötilaennustetta<br>ei käytetä kesätoiminnossa.                                                       |
| Syyskuivaus                                                                               |                                                                   | Ei käytössä                | Käyt./Ei käyt.           | Syysajan kuivaustoiminnolla korotetaan syksyllä automaat-                                                                                                    |
| <sup>°C</sup> Vuorokauden<br>7°C Syyskuivaukse<br>lämpötilaraja<br>Vähintä<br>yhtäjaksois | keskilämpötila<br>en aktivoitumisen<br>än 20 vrk<br>æsti yli +7 ℃ | Syyskuivaus<br>(yhteensä 2 | päällä<br>vrk)<br>Aika/  | tisesti menoveden lämpötilaa 20 vuorokauden ajaksi. Toiminto kyt-<br>keytyy päälle, kun vuorokauden keskilämpö on yhtäjaksoisesti ollut<br>vähintään 20 vrk:n ajan yli 7°C ja putoaa tämän jälkeen +7°C rajan<br>alapuolelle. Toiminto on päällä niinä seuraavina 20 vrk:na, jolloin ul-<br>kolämpötila on alle 7°C (mittauksessa 10 h aikavakio). |

| Asetusarvon nimi                                           | Tehdasasetus            | Asettelualue                                        | Selitys                                                                                                    |
|------------------------------------------------------------|-------------------------|-----------------------------------------------------|----------------------------------------------------------------------------------------------------|
| Lämmitystapa                                               | Patterilämmitys         | Patterilämmitys/<br>Patterilämmitys<br>ivrkkä/      | Lämmitystavassa valitaan, onko käytössä lattia- vai patteriläm-<br>mitys, onko lämmitettävä tila normaali asuintila vai kosteat tilat.                                                                                                    |
|                                                            |                         | Lattialämmitys /<br>Lattialämmitys<br>kosteat tilat |                                                                                                    |
|                                                            |                         |                                                     | Patterilämmitys                                                                                                    |
|                                                            |                         |                                                     | Lattialämmitys, kosteat tilat                                                                                                    |
|                                                            |                         |                                                     | Lattialämmitys                                                                                                    |
|                                                            |                         |                                                     | +20 0 -20 °C                                                                                                    |
| Säätökäyrän tyyppi                                         | 3-pistekäyrä            | 3-/5-pistek.                                        | 3-pistekäyrässä voit muokata<br>menoveden lämpötiloja<br>ulkolämpötilan arvoilla -20°C,<br>0°C ja +20°C.                                                                                                    |
|                                                            |                         |                                                     | ulkol. 20 0 -20 °C<br>menovesi<br>ulkol. 20 0 -20 °C<br>5-pistekäyrässä voit<br>muokata säätökäyrää<br>ulkolämpötilan arvoilla -20 °C<br>ja +20 °C sekä kolmessa<br>muussa ulkolämpötilassa<br>välillä -20 °C - +20 °C.<br>Ulkolämpötilapisteitä<br>pääsee muuttamaan<br>painamalla pitkään OK.                    |
| Suuntaissiirto                                             | 0.0                     | -15 +15 °C                                          | Jos huonelämpötila on jatkuvasti yli tai alle asetusarvon<br>ulkolämpötilasta huolimatta, tällä voidaan lisätä<br>menoveden asetusarvoon vakio korjausarvo.                                                                                                    |
| Nämä asetusarvot näytetään va                              | in silloin, kun lämmity | stavaksi on valittu pat                             | terilämmitys.                                                                                                    |
| Ulkol. hidastus lämpöt.<br>kohotessa<br>Patterilämmitys    | 2.0                     | 0 15 h                                              | Ulkolämpötilamittauksen hidastuksen määrä (aikavakio). Hidas-<br>tetun mittauksen perusteella tapahtuu menoveden lämpötilan<br>säätö.<br>Jos pakkasen kiristyessä huonelämpötila nousee joksikin aikaa<br>liian lämpimäksi, kasvata "Ulkolämpötilan hidastus lämpötilan<br>kohotessa" -asetusarvoa.                |
| Ulkol. hidastus<br>lämpötil. laskiessa<br>Patterilämmitys  | 2.0                     | 0 15 h                                              | Jos taas pakkasen lauhtuessa huonelämpötila laskee joksikin<br>aikaa liian alas, kasvata "Ulkolämpötilan hidastus lämpötilan<br>laskiessa" -asetusarvoa. Jos tapahtuu päinvastoin, pienennä<br>hidastusaikaa.                                                                                                    |
| Nämä asetusarvot näytetään v                               | ain silloin, kun lämm   | itystavaksi on valittu                              | lattialämmitys.                                                                                                    |
| Ulkol. ennakointi läm-<br>pöt. kohotessa<br>Lattialämmitys | 2.0                     | 0 15 h                                              | Lattialämmityksen ennakoinnilla pyritään tasoittamaan huone-<br>lämpötilan vaihteluita ulkolämpötilan muuttuessa. Lattialämmi-<br>tyksessä lattian betonimassa hidastaa lämmön siirtymistä huo-<br>nelämpötilaan. Jos pakkasen lauhtuessa huonelämpötila nousee<br>joksikin aikaa liian ylös, kasvata ennakointia. |
| Ulkol. ennakointi läm-<br>pöt. laskiessa<br>Lattialämmitys | 2.0                     | 0 15 h                                              | Jos pakkasen kiristyessä huonelämpötila laskee joksikin aikaa<br>liian alhaiseksi kasvata ennakointia. Jos tapahtuu päinvastoin,<br>pienennä ennakointia.                                                                                                    |

| Asetusarvon nimi                                                              | Tehdasasetus | Asettelualue         | Selitys                                                                                                    |
|-------------------------------------------------------------------------------|--------------|----------------------|----------------------------------------------------------------------------------------------------|
| Huonekompens. korjaus-<br>aika (I-säätö)<br>Patterilämmitys<br>Lattialämmitys | 1.0<br>2.5   | 0.57 h<br>0.57 h     | Aikakorjauksella parannetaan huonekompensoinnin toimintaa<br>(I-säätö). Massiivisissa taloissa tai taloissa, joissa lattialämmitys on<br>asennettu betonilaattaan, käytetään pitempiä huonekompensoin-<br>nin korjausaikoja.                                                                                                    |
| Huonekompens.<br>aikakorjauksen maksimi<br>Patterilämmitys<br>Lattialämmitys  | 3.0<br>2.0   | 0 15.0 ℃<br>0 15.0 ℃ | Huonekompensoinnin aikakorjaus voi muuttaa menoveden läm-<br>pötilaa korkeintaan tämän asetusarvon verran. Jos huone-läm-<br>pötilassa esiintyy jatkuvaa huojuntaa, kokeile, poistuuko ongel-<br>ma, kun pienennät asetusarvoa.                                                                                                    |
|                                                                               |              |                      | Yleiskompensointi voi nostaa tai laskea menoveden lämpötilaa. Lähetin-<br>mittauksessa voidaan käyttää esim. tuuli- tai aurinkomittausta tai läm-<br>mitysverkoston yli olevaa paine-eromittausta.                                                                                                    |
| Yleiskompensoinnin aloitus                                                    | 0            | 0100 %               | Kompensointialueen raja-arvojen asettaminen. Asetetaan millä lä-<br>hattimon mittaus vistin an olla kompansointi alkaa ja millä mittaus                                                                                                    |
| Yleiskompensointi maksimiin                                                   | 100          | 0100 %               | viestin arvolla kompensointi saavuttaa maksimitason. Kompensoin-<br>nin määrä muuttuu lineaarisesti raja-arvojen välissä. (Lähettimen<br>käyttöönotto ja mitta-alueen asettelu tehdään mittauksen käyt-<br>töönotossa.)                                                                                                    |
| L1 Kompensoinnin minimi                                                       | 0            | -20 20 °C            | Kompensoinnin minimi kertoo, kuinka paljon menoveden lämpötilaa<br>muutetaan, kun menoveden kompensointi alkaa.                                                                                                    |
| Yleiskompensoinnin maksimi                                                    | 0            | -20 20 °C            | Kompensoinnin maksimi kertoo, kuinka paljon kompensointi voi<br>enimmillään nostaa tai laskea menoveden lämpötilaa. Jos lähetin-<br>mittauksessa käytetään tuulimittausta, asetusarvo on positiivinen<br>eli tuulen vaikutuksesta menoveden lämpötilaa korotetaan. Jos käy-<br>tetään aurinkomittausta, asetusarvo on negatiivinen eli auringon<br>säteilyn vaikutuksesta menoveden lämpötilaa pudotetaan.<br>Esimerkki yleiskompensoinnista. Mittauskanavaan on kytketty<br>tuulianturi. Halutaan, että tuulikompensointi alkaa lähettimen mit-<br>tausviestin ollessa 30 % ja saavuttaa maksimis mittausviestillä 70<br>%. Tuulikompensoinnilla voidaan maksimissaan korottaa menoveden<br>lämpötilaa 4 °C.<br>Kompensointi maksimissaan mittausviestin<br>saavuttaessa 70 %<br>Menoveden lämpötilan<br>korotus |
| Vleiskompensoinnin suodatus                                                   | 5            | 0.300 s              | Mittausviestin suodatus. Suodatuksella vaimennetaan nopeiden                                                                                                    |
| Vävläkompensointi                                                             | Fi käytössä  | Kävt /Fi kävt        | muutosten vaikutus.                                                                                                    |
| voyallor nportoon la                                                          | Lindy toood  |                      | väylän kautta (esim. Ounetin S-kompensointi).                                                                                                    |
| Menoveden pudotuksen maksimi                                                  | 0.0          | -30.0 0 °C           | Väyläkompensointi ei voi alentaa menoveden lämpötilaa enempää<br>kuin asetusarvossa on sallittu.                                                                                                    |
| Menoveden korotuksen maksimi                                                  | 0.0          | 0 30.0 °C            | Väyläkompensointi ei voi korottaa menoveden lämpötilaa enempää<br>kuin asetusarvossa on sallittu.                                                                                                    |
| Paluuveden kompensointisuhde                                                  | 2.0          | 0 7.0                | Paluuveden lämpötilan alittaessa paluuveden jäätymisvaaran<br>asetusarvon, nostetaan menoveden lämpötilaa arvolla: alituksen<br>määrä kerrottuna kompensointisuhteella.                                                                                                    |

L1 ASETUSARVOT

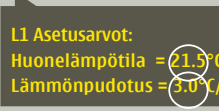

Lähetä viesti: L1 Asetusarvot. Säädin lähettää viestin, jossa näkyvät L1 Säätöpiirin pääasetusarvot. Asetusarvojen muokkaus: kirjoita asetusarvon paikalle uusi arvo ja lähetä viesti takaisin säätimelle.

L2 ASETUSARVOT

C2O3 tekee pyydetyt muutokset ja lähettää takaisin vahvistusviestin, jossa näkyvät tehdyt muutokset.

### 3.6 Ohjaustapa

L1 (L2) säätöpiiri → Ohjaustapa

| 🛱 L1 säätöpiiri                           |              |
|-------------------------------------------|--------------|
| Säätökäyrä                                | >[]          |
| Asetusarvot                               | >            |
| Ohjaustapa                                | Automaatti > |
| Aikaohjelmat                              | > 🗖          |
|                                           |              |
| 🗋 Ohjaustapa                              |              |
| 🛛 Automaatti                              | 2            |
| O Jatkuva normaalilämpö                   | Π            |
| <ul> <li>Jatkuva lämmönpudotus</li> </ul> |              |
| O Jatkuva suuri lämmönpudotu              | s U          |
| ○ Käsiaio                                 |              |

Normaalisti lämmityksen säädössä käytetään automaattiohjausta. Voit vaihtaa automaattiohjauksen käsiajolle ja ajaa venttiilin haluamaasi asentoon. Voit myös pakottaa ohjauksen haluamallesi lämpötasolle. Jatkuva ohjaus -käsky ohittaa mahdolliset aikaohjaukset.

| Ohjaustapa                                                                                                    | Selitys                                                                                                    |
|----------------------------------------------------------------------------------------------------|----------------------------------------------------------------------------------------------------|
| Automaatti                                                                                                    | C2O3 säätää menoveden lämpötilaa automaattisesti lämmitystarpeen ja<br>mahdollisen aikaohjelman mukaisesti.              |
| Jatkuva normaalilämpö                                                                                                    | Kello-ohjelmista riippumaton normaali lämpö on päällä.                                                                   |
| Jatkuva lämmönpudotus                                                                                                    | Kello-ohjelmista riippumaton lämmönpudotus on päällä.                                                                    |
| Jatkuva suuri lämmönpudotus                                                                                                    | Kello-ohjelmista riippumaton suuri lämmönpudotus on päällä.                                                              |
| Käsiajo                                                                                                    |                                                                                                    |
| <ul> <li>☐ Ohjaustapa</li> <li>○ Jatkuva normaali lämpö</li> <li>○ Jatkuva lämmönpudotus</li> <li>○ Jatkuva suuri lämmönpudotus</li> <li>♥ Käsiajo</li> </ul> | Venttiili jää siihen asentoon, mikä on asetettu kyseisen venttiilin ohjaukseen,<br>kunnes käsiajo on otettu pois päältä. |
| L1 säätöpiiri<br>Menovesi-info ><br>Huonelämpötilainfo ><br>Ohjaustapa Käsiajo ><br>L1Käsiajoasento 42% >                                                     | Venttiilin asentoa käsiajo-ohjauksessa muutetaan asetusarvolla<br>″L1(L2) Käsiajoasento″.                                |

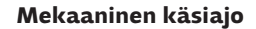

Mekaanisella käsiajolla venttiilin asento asetetaan venttiilimoottorista. Jotta säädin ei muuttaisi venttiilin asentoa, on venttiilimoottorin jännitesyöttö irrotettava.

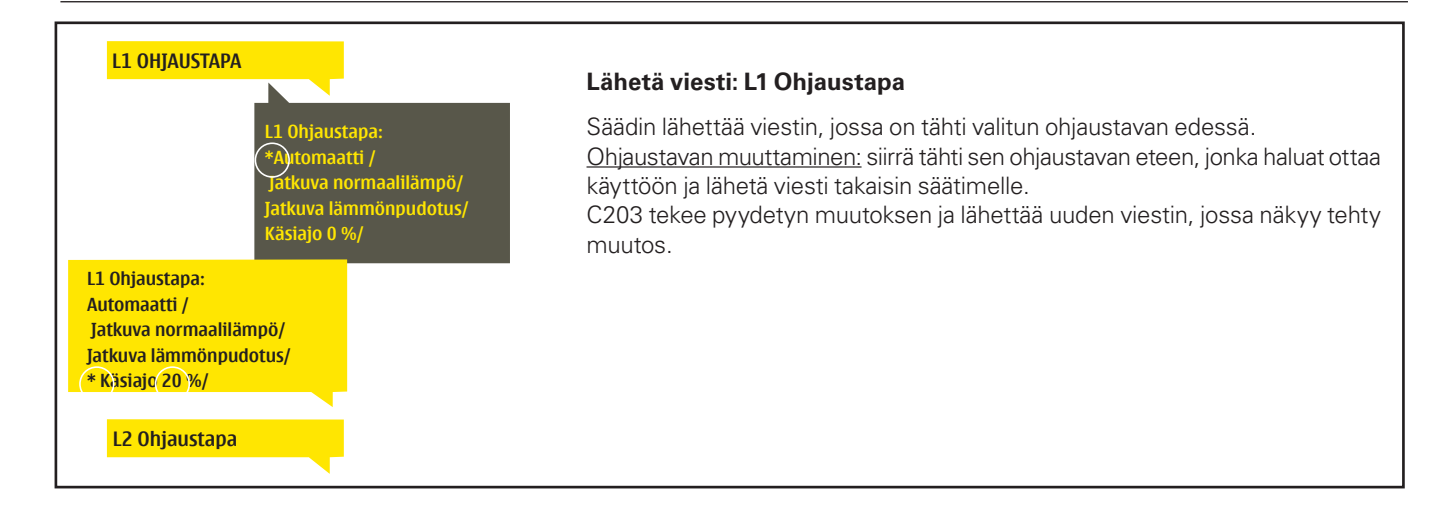

### 3.7 Aikaohjelmat

L1 (L2) säätöpiiri→ Aikaohjelmat

| 🛱 L1 säätöpiiri |              |
|-----------------|--------------|
| Säätökäyrä      | >            |
| Asetusarvot     | >            |
| Ohjaustapa      | Automaatti > |
| Aikaohjelmat    | >.           |

C2O3:ssa lämmityksen säätöön voidaan liittää viikko-ohjelmia, erikoispäiväohjelmia ja poikkeuskalenteriohjelmia. Voit tehdä aikaohjelmilla lämmönpudotuksia.

### 3.7.1 Viikko-ohjelmien tarkasteleminen ja muokkaaminen

L1 (L2) säätöpiiri > Aikaohjelmat >Lämmönpudotuksen viikko-/vrk-ohjelma

Graafinen näkymä

| 🗋 Lämmön;                                     | bud | otuk | ser | i viik | ko-/ | vrk- | ohje | Ima |    |
|-----------------------------------------------|-----|------|-----|--------|------|------|------|-----|----|
| Maanantai<br>Tiistai<br>Keskiviikko           |     |      |     |        |      |      |      |     | Ĵ  |
|                                               | ό.  | 3    | 6   | 9      | 12   | 15   | 18   | 21  | 24 |
| Torstai<br>Perjantai<br>Lauantai<br>Sunnuntai |     |      |     |        |      |      |      |     |    |

#### Muokkausnäkymä

| Aika Tila                                                       | MTKTPLS |
|-----------------------------------------------------------------|---------|
| 21:00 Lämmönpudotus<br>06:00 Normaali lämpö<br>00:00 Lisää uusi |         |
| 00.00 Eisaa uusi                                                |         |

Kuvan esimerkissä lämmönpudotus on öisin klo 22.00-06.00. Lämmönpudotusta ei käytetä perjantai- ja lauantaiyönä.

#### Muokkausnäkymä

| P | seta<br>kytkenti | ahet <sup>ki</sup> tila<br>Aseta tila<br>(=haluttu<br>jämpötasol | 78        | hitse sivät        | HYVäke |
|---|------------------|------------------------------------------------------------------|-----------|--------------------|--------|
|   | Aika             | Tila                                                             | I.        | MTKTPLS            | I      |
|   | 21:00<br>06:00   | Lämmönpudotus<br>Normaali lämpö                                  | <br> <br> | ♥♥♥♥♥□□<br>♥♥♥♥♥□□ | ОК     |
|   |                  |                                                                  | -         |                    |        |

| Aika  | Tila                | Μ   | Т | Κ | Т | Р | L | S |    |  |
|-------|---------------------|-----|---|---|---|---|---|---|----|--|
| 21:00 | Lämmönpudotus       | •   | • | 2 |   |   |   | ¥ |    |  |
| 06:00 | Poista kytkentähetk | j 🗹 |   |   |   | 4 |   |   | 0K |  |
| 00:00 | Lisää uusi          |     |   |   |   |   |   |   |    |  |
|       |                     |     |   |   |   |   |   |   |    |  |

Viikko-ohjelmissa on yleinen graafinen näkymä ja viikko-ohjelman muokkausnäkymä, josta näet tarkan ajankohdan, jolloin tulee uusi ohjauskäsky. Graafisessa näkymässä normaalilämpötilasta poikkeavat lämmönpudotukset näkyvät palkkina.

#### Viikko-ohjelman selaaminen:

Selaa viikko-ohjelmaa graafisessa näkymässä pyörittämällä valintapyörää. Jos haluat nähdä tarkat kytkentäajat tai haluat muokata, poistaa tai lisätä kytkentäaikoja, paina jonkin viikonpäivän kohdalla OK.

#### Uuden kytkentäajan lisääminen:

- 1. Pyöritä valintapyörää ja paina OK "Lisää uusi"-rivin kohdalla.
- 2. Valintapyörällä voit valita mitä arvoa haluat muuttaa. Painamalla OK pääset muuttamaan kursorin kohdalla olevaa arvoa. Painamalla ESC palaat edelliseen tilaan muuttamatta arvoa.
- 3. Aseta kytkentäaika ohjaukselle (tunnit ja minuutit asetetaan erikseen) ja hyväksy aika painamalla OK.
- 4. Paina OK, jolloin pääset asettamaan lämpötason. Hyväksy OK:lla.
- 5. Aseta viikonpäivät, joita ohjauskäsky koskee painamalla OK kyseisen viikonpäivän kohdalla.
- 6. Hyväksy uusi aikaohjelma painamalla rivin lopussa olevaa OK:ta.

Huom! Muista tehdä ohjauksille myös lopetusjakso ts. aseta ajankohta, jolloin ohjaus palaa automaatille (normaalitilaan). Poistu ohjelmointitilasta painamalla ESC.

#### Viikko-ohjelman muokkaaminen:

- 1. Vie kursori muutettavaan kohtaan valintapyörää pyörittämällä ja paina OK.
- Tee aika- ja lämpötasomuutokset valintapyörää pyörittämällä ja hyväksy painamalla OK.
- 3. Valitse tai poista valinta haluamiltasi viikonpäiviltä painamalla OK.
- 4. Poistu ohjelmointitilasta ESC:llä.

#### Kytkentähetken poistaminen:

- 1. Siirry valintapyörän avulla sen kytkentäajan kohdalle, jonka haluat poistaa ja paina OK.
- 2. Paina lämpötason kohdalla OK ja valitse lämpötasoksi "Poista kytkentähetki".
- 3. Paina rivin lopussa OK.

**Vinkki:** Ota esikorotustoiminto käyttöön. Esikorotustoiminnossa säädin tekee automaattisesti menoveden lämpötilan korotuksen pudotusjakson lopussa. Normaalilämpö on saavutettu jo silloin, kun lämmityksen ohjaus siirtyy normaalilämmölle.

### 3.7.2 Poikkeuskalenterin tarkasteleminen ja muokkaaminen

L1 (L2) säätöpiiri > Aikaohjelmat > Poikkeuskalenteri

| Päivä      | Aika                       |
|------------|----------------------------|
| Lisää uusi | <mark>1</mark> >           |
|            |                            |
|            |                            |
|            |                            |
| Lisää/muok | kaa kytkentähetki          |
| Päivä:     | 31,03.2015                 |
| Aika:      | 11:30 🛛 🔁                  |
| Tila:      | Suuri lämmönpudotus        |
| Hyväksy:   | Valmis <mark>3</mark>      |
| Päivä      | Aika                       |
| 31.03.2013 | 11:30 Suurilämmönpudotus > |
| 14.04.2013 | 16:00 Automaatti >         |
| Lisää uusi |                            |
|            |                            |

Kuvan esimerkissä on tehty poikkeuskalenteriohjaus. Lämmönpudotus on päällä 31.03.2015 klo 11:30 - 14.04.2015 klo 16:00 välisenä aikana.

HUOM! Muista asettaa myös lopetusaika poikkeuskalenterin mukaiselle ohjaukselle! Aseta päivämäärä ja kellonaika, jolloin ohjaus menee tilaan "**Automaatti"**. Tällöin siirrytään viikko-ohjelman mukaiseen tilaan. Poikkeuskalenterilla on helppo tehdä normaalista rutiinikäytöstä poikkeavat ohjaukset. Poikkeuskalenterissa annetaan päivämäärä, kellonaika ja tila, mihin lämmitys ohjataan kyseisenä ajankohtana. Poikkeuskalenterista siirrytään viikko-ohjelman mukaiseen ohjaukseen valitsemalla tilaksi automaatti.

#### Uuden kytkentähetken lisääminen:

- 1. Siirry kohtaan poikkeuskalenteri ja paina OK. Näytössä lukee "Lisää uusi". Paina OK.
- Paina OK ja aseta aloitusajankohta (päivämäärä) ohjaukselle, sitten kellonaika ja ohjauksen tila. Ohjauksen tilaksi voidaan valita:
  - viikko-ohjelmassa oleva jonkin viikonpäivän aikaohjelma (maanantai ... sunnuntai)
  - erikoispäiväohjelmassa oleva erikoispäivän (EP1 ... EP7) aikaohjelma tai
  - jokin seuraavista lämpötasoista: "pieni lämmönpudotus", "suuri lämmönpudotus", "normaali" sekä
  - "automaatti".
- 3. Hyväksy tehty poikkeuskalenteriohjaus painamalla "Valmis".

#### Kytkentähetken poistaminen poikkeuskalenterista:

- 1. Siirry sille riville, jonka kytkentähetken haluat poistaa
- 2. Valitse tilaksi "Poista kytkentähetki".
- 3. Hyväksy poisto valitsemalla "Valmis".

### 3.7.3 Erikoispäiväohjelmien tarkasteleminen ja muokkaaminen

L1 (L2) säätöpiiri > Aikaohjelmat > Erikoispäivät

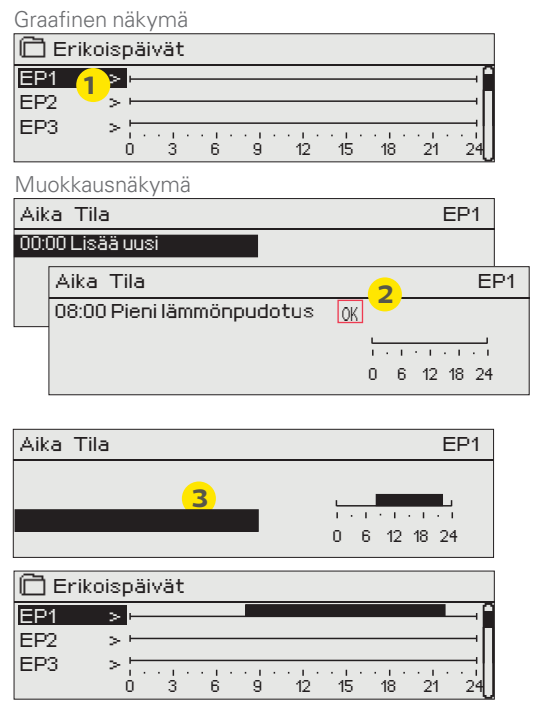

Voit tehdä normaalista viikko-ohjelmasta poikkeavia erikoispäiväohjelmia. Voit tehdä maksimissaan 7 erikoispäivää (EP). Tyypillisesti juhlapyhiä varten tehdään oma erikoispäiväohjelma. Poikkeuskalenterissa määritetään ajankohta, jolloin erikoispäiväohjelmaa käytetään.

Uuden kytkentähetken lisääminen:

- 1. Siirry kohtaan "Erikoispäivät" ja paina OK. Valitse käyttämätön erikoispäivä ja paina OK.
- Kursori on kohdassa "Lisää uusi", paina OK. Aseta kellonaika ohjaukselle (tunnit ja minuutit asetetaan erikseen). Valitse, mihin tilaan ohjaus menee tässä asetettuna ajankohtana. Hyväksy ohjelma painamalla OK kursorin ollessa kohdassa OK.
- Siirry "Lisää uusi" -riville. Aseta kellonaika, jolloin lämmönpudotuksen ohjaus poistuu ja siirrytään normaalilämpöön. Hyväksy ohjelma painamalla OK. Voit tehdä samalle erikoispäivälle useita lämmönpudotusohjausjaksoja.

#### Kytkentähetken poistaminen erikoispäiväohjelmasta:

- 1. Siirry sille riville, jonka kytkentähetken haluat poistaa
- 2. Valitse tilaksi "Poista kytkentähetki".
- 3. Hyväksy poisto valitsemalla "Valmis".

### 3.6.4 Lämpötaso aikaohjelman mukaan

Säätimeltä on luettavissa, mikä on haluttu lämpötaso tällä hetkellä aikaohjelman mukaan.

# 4 Lämmin käyttövesi

| Päävalikko           |    |
|----------------------|----|
| L1 säätöpiiri        | >  |
| L2 säätöpiiri        | >П |
| LV käyttöveden säätö | >  |
| Hälytykset           | >U |

C2O3 pyrkii pitämään lämpimän käyttöveden lämpötilan asetusarvon määräämässä lämpötilassa. Tämä takaa sen että suihkusta tulevan veden lämpötila pysyy aina tasaisena. Bakteerivaaran takia suositellaan että käyttöveden lämpötilaa ei laskettaisi pysyvästi alle 55 °C:n.

### 4.1 Asetusarvot

LV käyttöveden säätö → Asetusarvot

| 🛱 LV Käyttöveden säätö |              |
|------------------------|--------------|
| Asetusarvot            | >            |
| Ohjaustapa             | Automaatti > |
| Mittaukset             | >            |
|                        |              |
| ~                      |              |
| 🗖 Asetusarvot          |              |
| Käyttöveden asetusarvo | 58.0>        |
| LV käyttöveden säätö   | Käytössä>    |
|                        | -            |
| LV Ennakointisäätö     | Käytössä     |

| Asetusarvon tyyppi ja nimi | Tehdasasetus | Asettelualue   | Selitys                                                                                                    |
|----------------------------|--------------|----------------|----------------------------------------------------------------------------------------------------|
| Käyttöveden asetusarvo     | 58.0 °C      | 2090 °C        | Käyttöveden asetusarvo.                                                                                                    |
| Ennakointisäätö            | Käytössä     | Käyt./Ei käyt. | Ennakointisäätö nopeuttaa säätöä käyttöveden kulutusmuu-<br>toksissa käyttämällä kiertovesianturin mittaustietoa. Säädin<br>tunnistaa anturin ja ottaa automaattisesti ennakointisäädön<br>käyttöön, kun anturi on kytketty. Voit halutessasi ottaa enna-<br>kointisäädön pois käytöstä. |

### 4.2 Ohjaustapa

#### LV käyttöveden säätö → Ohjaustapa

| 🛱 LV Käyttöveden säätö |              |
|------------------------|--------------|
| Asetusarvot            | >            |
| Ohjaustapa             | Automaatti > |
| Mittaukset             | >            |
|                        |              |
| 🛱 Ohjaustapa           |              |
| Automaatti             |              |
| ○Käsiajo               |              |
| -                      |              |
|                        |              |

Normaalisti käyttöveden säädössä käytetään automaattiohjausta. Tässä voit vaihtaa automaattiohjauksen käsiajolle ja ajaa venttiilin haluamaasi asentoon. Voit käyttää käsiajoa esim. anturivikatilanteessa.

| Ohjaustapa         | Selitys                                                                                                    |
|--------------------|----------------------------------------------------------------------------------------------------|
| Automaatti         | C2O3 pitää käyttöveden lämpötilan käyttäjän asettamassa asetusarvossa.                                                                                                    |
| Käsiajo            | Haluttu venttiilin asento asetetaan asetusarvolla "LV käsiajoasento".<br>CLV Käyttöveden säätö<br>Asetusarvot ><br>Ohjaustapa Käsiajo ><br>LV Käsiajoasento 0% ><br>Mittaukset > |
| Mekaaninen käsiajo | Mekaanisella käsiajolla venttiilin asento asetetaan venttiilimoottorista. Jotta<br>säädin ei muuttaisi venttiilin asentoa, on venttiilimoottorin jännitesyöttö irro-             |

### 4.3 Mittaukset

LV käyttöveden säätö → Mittaukset

Säätöpiirin alla olevassa "Mittaukset" valikossa näytetään valittuun säätöpiiriin liittyvät mittaukset. Päätasolla olevasta Mittaukset-valikosta löytyvät kaikki säätimeen kytketyt mittaukset (ks. s.7).

tettava.

#### Hälytykset 5

Hälytyksen kuittaus: Paina OK, jolloin hälytysääni vaikenee. Jos hälytyksen syy ei ole poistunut, oikeassa yläkulmassa oleva huutomerkki vilkkuu.

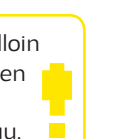

🕈 Poikkeamahälytys PB1 BYHMÄ1 L1 Menoveden lämpötila=10.2 °C Tuloaika: 08.11.2014 02:27 Kuittaa hälytys painamalla säätöpyörää

#### C203 voi hälyttää useista eri syistä. Hälytystilanteessa tule näyttöön tiedot hälytyksestä. Hälytys ilmaistaan myös piippaavalla merkkiäänellä.

Jos säätimellä on useampia kuittaamattomia hälytyksiä ja kuittaat viimeisimmän hälytyksen, tulee näyttöön edeltävä hälytys. Kun kaikki mahdolliset aktiiviset hälytykset on kuitattu, hälytysikkuna poistuu näytöstä ja hälytysääni vaimenee.

Kaikki aktiiviset hälytykset voi vaimentaa myös painamalla Escnäppäintä. Tällöin myös hälytysikkunat poistuvat näytöstä yhdellä Esc-näppäimen painalluksella.

Hälytykset-valikosta löytyvät sekä aktiiviset hälytykset että poistuneet hälytykset.

### 5.1 Aktiiviset hälytykset

Hälytykset > Aktiiviset hälytykset

| 🛱 Hälytykset                                                                                                    | <b>1</b> 2         |
|----------------------------------------------------------------------------------------------------|--------------------|
| Aktiiviset hälytykset                                                                                                    |                    |
| Hälytyshistoria                                                                                                    | >                  |
| Kuittaa kaikki hälytykset                                                                                                    | > []               |
| Tyhjennä hälytyshistoria                                                                                                    | >U<                |
| Reititysaikaohjelma                                                                                                    | >                  |
| Hälytysten vastaanottajat                                                                                                    | >                  |
| 🛱 Aktiiviset hälytykset                                                                                                    | <b>!</b> 2         |
| 07.12.2014 12:24:52 L2 Jäätymis <sup>.</sup>                                                                                                    | vaara >            |
| 108.12.2014 01:12:40 Anturivika                                                                                                    | L1 Paluuvesi > 📜 - |
| ×                                                                                                    |                    |
| ×                                                                                                    |                    |
| · · · · · · · · · · · · · · · · · · ·                                                                                                    |                    |
| Poikkeamahälytys                                                                                                    |                    |
| Poikkeamahälytys                                                                                                    |                    |
| Poikkeamahälytys<br>PR 1 RYHMÄ 1                                                                                                    |                    |
| Poikkeamahälytys<br>PR 1 RYHMÄ 1<br>L1 Menoveden lämpötila=10.2 °C<br>Tuloaika: 08.11.2008 02:27                                                                                      |                    |
| <ul> <li>Poikkeamahälytys</li> <li>PR 1 RYHMÄ 1</li> <li>L1 Menoveden lämpötila=10.2 °C</li> <li>Tuloaika: 08.11.2008 02:27 &lt;</li> <li>Kuittaa hälytys painamalla säätö</li> </ul> |                    |
| Poikkeamahälytys<br>PR 1 RYHMÄ 1<br>L1 Menoveden lämpötila=10.2 °C<br>Tuloaika: 08.11.2008 02:27<br>Kuittaa hälytys painamalla säätö                                                  | opyörää            |
| Poikkeamahälytys<br>PR 1 RYHMÄ 1<br>L1 Menoveden lämpötila=10.2 °C<br>Tuloaika: 08.11.2008 02:27<br>Kuittaa hälytys painamalla säätö                                                  | opyörää            |

#### C203-laitteen hälytysvalikosta pääset tarkastelemaan, mitä aktiivisia hälytyksiä laitteessa on tällä hetkellä, ja mitä hälytyksiä laitteessa on ollut. Jos laitteessa on aktiivisia hälytyksiä, näytetään niiden lukumäärä päänäytön oikeassa yläkulmassa.

Jokainen aktiivinen hälytys näkyy omalla rivillään ja näytöstä on luettavissa, milloin hälytys on aktivoitunut. Painamalla hälytysrivillä OK:ta saat lisätietoa hälytyksestä.

- . Huutomerkki päivämäärän edessä osoittaa, että hälytys on kuitattu ESC-näppäimellä.
- Hälytyksen syy näkyy otsakekentässä.
- Mikä on hälytyksen prioriteetti (1 ...5 ) ja mihin ryhmään hälytys kuuluu (ryhmässä 1 on kiireelliset hälytykset, ryhmässä 2 on vikahälytykset ja ryhmässä 3 on huoltohälytykset).
- Mistä pisteestä hälytys on tullut
- Hälytyksen tuloaika

#### **AKTIIVISET HÄLYTYKSET**

#### Lähetä viesti: Aktiiviset hälytykset

Säädin lähettää viestin, jossa näkyy kaikki aktiiviset hälytykset. Viesti on informatiivinen.

### 5.1.1 Anturivikahälytykset

Kun anturi vikaantuu, säätimen näytössä näkyy mittauksen lukuarvona -50 °C.

-0

| Anturivikahälytys (sensor error, SE) |                   | rror, SE)      | Viiveiden asettelualue: 0600 s     |                                                                             |                |                    |                     |
|--------------------------------------|-------------------|----------------|------------------------------------|-----------------------------------------------------------------------------|----------------|--------------------|---------------------|
| Rivi-<br>liitin                      | Anturin<br>tyyppi | Anturi         | Hälytysteksti                      | Toiminta anturivikatilanteessa                                              | Tulo-<br>viive | Poistumis<br>viive | - Hälytys-<br>ryhmä |
| 1                                    | NTC-10            | TMO            | Anturivika Ulkolämpötila           | Säädössä käytetään ulkolämpötilan arvoa 0 °C                                | 20 s           | 10 s               | 1                   |
| 2                                    | NTC-10            | TMW/TMS        | Anturivika L1Menovesi              | Venttiili jää siihen asentoon, missä se oli enne<br>anturivikatilannetta.   | n 20 s         | 10 s               | 1                   |
| 3                                    | NTC-10            | TMW/TMS        | Anturivika L1 Paluuvesi            | Paluuvesisäätö otetaan pois käytöstä.                                       | 20 s           | 10 s               | 2                   |
| 4                                    | NTC-10<br>NTC-10  | TMR<br>TMW/TMS | Anturivika UI 4<br>Anturivika UI 4 | Huonesäätö otetaan pois käytöstä.<br>Informatiivinen mittaus (LS1 KL Paluu) | 10 s<br>10 s   | 10 s<br>10 s       | 1<br>1              |

|                 | Anturivikahälytys (sensor error, SE) |                    | Viiveiden asettelualue: 06                                 |                                                                             | 500 s          |                     |                     |
|-----------------|--------------------------------------|--------------------|------------------------------------------------------------|-----------------------------------------------------------------------------|----------------|---------------------|---------------------|
| Rivi-<br>liitin | Anturin<br>tyyppi                    | Anturi             | Hälytysteksti                                              | Toiminta anturivikatilanteessa                                              | Tulo-<br>viive | Poistumis-<br>viive | · Hälytys-<br>ryhmä |
| 5               | NTC-10                               | TMW/TMS            | Anturivika L2 Menovesi                                     | Venttiili jää siihen asentoon, missä se oli enne<br>anturivikatilannetta.   | n 20 s         | 10 s                | 1                   |
| 6               | NTC-10                               | TMW/TMS            | Anturivika L2 Paluuvesi                                    | Paluuvesisäätö otetaan pois käytöstä.                                       | 20 s           | 10 s                | 2                   |
| 7               | NTC-10<br>NTC-10                     | TMR<br>TMW/TMS     | Anturivika UI 7<br>Anturivika UI 7                         | Huonesäätö otetaan pois käytöstä.<br>Informatiivinen mittaus (LS2 KL Paluu) | 10 s<br>10 s   | 10 s<br>10 s        | 1<br>1              |
| 8               | NTC-10                               | TMW/TMS            | Anturivika LV menovesi                                     | Venttiili ajetaan kiinni.                                                   | 20 s           | 10 s                | 1                   |
| 9               | NTC-10                               | TMW/TMS            | Anturivika LV kiertovesi                                   | Ei vaikuta säätöön.                                                         | 20 s           | 10 s                | 3                   |
| 10<br>11        | NTC-10<br>NTC-10                     | TMW/TMS<br>TMW/TMS | Anturivika KLTulolämpötila<br>Anturivika KL Paluulämpötila | Informatiivinen mittaus (KLTulo)<br>Informatiivinen mittaus (KL Paluu)      | 10 s<br>10 s   | 10 s<br>10 s        | 1<br>1              |

### 5.2 Hälytyshistoria

Hälytykset > Hälytyshistoria

Hälytyksestä on nähtävissä hälytyksen syy, mistä hälytys on tullut ja hälytyksen poistumisajankohta (esim. 19.11.2014 15:55:10). Poistuneissa hälytyksissä näkyy 100 viimeisintä hälytystä.

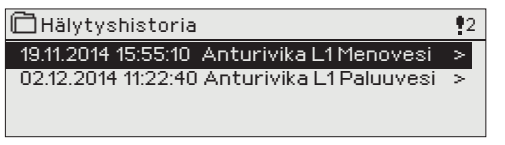

HÄLYTYSHISTORIA

Lähetä viesti: Hälytyshistoria Säädin lähettää viestin, jossa näkyy 10 viimeisintä hälytystä. Viesti on informatiivinen.

### 5.3 Kuittaa kaikki hälytykset

Hälytykset > Kuittaa kaikki hälytykset

Painamalla OK, saat kuitattua kaikki hälytykset.

### 5.4 Tyhjennä hälytyshistoria

Hälytykset > Tyhjennä hälytyshistoria

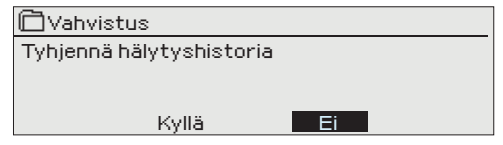

C203 kysyy varmistuksen ennen kuin se poistaa hälytyshistorian.

### 5.5 Hälytysten vastaanottajat

Hälytykset > Hälytysten vastaanottajat

| 🛱 Hälytysten vastaanottajat   |   |
|-------------------------------|---|
| Tiimi 1                       | > |
| Tiimi 2                       | > |
| Tiimi 3                       | > |
|                               |   |
| 🛅 1. Puhelinnumero            |   |
| +35840840000                  |   |
| Hyväksy: Paina pitkään OK:ta  |   |
| Peruuta: Paina pitkään ESC:iä |   |

C2O3-laitteeseen voidaan liittää GSM-modeemi ja välittää tieto hälytyksestä tekstiviestinä hälytystiimille. Tiimille voi laittaa varalle toisen tiimin. Hälytys ohjataan sille tiimille, joka on hälytysten aikaohjelmassa asetettu asianomaisen hälytysryhmän vastaanottajaksi.

#### Puhelinnumeroiden antaminen:

- 1. Pyöritä valintapyörää ja hyväksy numero/merkki painamalla OK.
- 2. Siirry seuraavaan ruutuun painamalla OK. Palaa edelliseen ruutuun painamalla ESC.
- 3. Hyväksy numero painamalla pitkään OK. Peruuta numeron vaihto painamalla pitkään ESC.

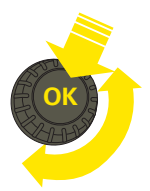

### 5.6 Reititysaikaohjelma

#### Hälytykset > Reititysaikaohjelma

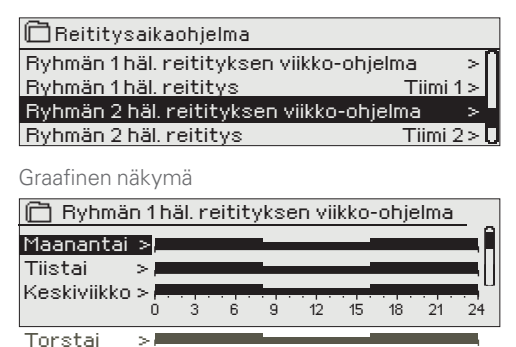

Tässä esimerkkikuvassa näkyy, että hälytysryhmään 1 kuuluvat hälytykset välitetään aina eteenpäin. Hälytykset välitetään virka-aikana (ma-pe klo 8-16) eri tiimille kuin iltaisin ja viikonloppuisin. Tarkemmat tiedot näkyvät "Muokkaus"-näkymässä.

#### Muokkausnäkymä

Periantai

Lauantai

Sunnuntai >#

 $\geq$ 

>1

| Aika Tila                                          | MTKTPLS |
|----------------------------------------------------|---------|
| 08:00 Tiimi 1<br>16:00 Tiimi 2<br>00:00 Lisää uusi |         |

| 1. Aseta<br>kytkentähetki<br>2. Aseta<br>hälvtystiimi | 3. Valitse viikonpäivät |
|-------------------------------------------------------|-------------------------|
| Aika Tila                                             | MTKTPLS                 |
| 08:00 Tiimi 1<br>16:00 Tiimi 2                        |                         |
| 00:00 Lisää uusi                                      |                         |

| Aika Tila                                                             | MTKTPLS |
|-----------------------------------------------------------------------|---------|
| 08:00 Tiimi 1<br>16:00 <mark>Ei reititystä</mark><br>00:00 Lisää uusi |         |

| Aika Tila                                                                       | MTKTPLS                                                                                |
|---------------------------------------------------------------------------------|----------------------------------------------------------------------------------------|
| 08:00 Päivystäjä<br>21:00 <mark>Poista kytkentähetki</mark><br>00:00 Lisää uusi | □ □ □ □ □ <b>₩ ₩</b><br>□ □ □ □ □ □ <b>₩ ₩ <mark>₩</mark><br/>□ □ □ □ □ □ □ </b> □ □ □ |
|                                                                                 |                                                                                        |

#### C2O3:ssa on oletuksena seuraavat hälytysryhmät:

- **Ryhmä 1:** Kiireelliset hälytykset, jotka on syytä välittää aina välittömästi eteenpäin.
- Ryhmä 2: Vikahälytykset, jotka ehtii välittää eteenpäin virka-aikana.
- Ryhmä 3: Huoltohälytykset tai ei-kiireelliset hälytykset. Näet reititysaikaohjelma-näytöstä, minne hälytykset reititetään tällä hetkellä. Voit myös tehdä jokaiselle hälytysryhmälle oman viikko-ohjelman. Viikko-ohjelmissa on yleinen graafinen näkymä ja viikko-ohjelman muokkausnäkymä, joista näet, mille hälytystiimille hälytykset minäkin ajankohtana välitetään. Eri hälytystiimeillä on graafisessa näkymässä erikorkuinen palkki.

Viikko-ohjelmaa pääset selaamaan valintapyörää pyörittämällä. Jos haluat nähdä tarkat kytkentähetket ja hälytystiimin nimen tai haluat muokata, poistaa tai lisätä kytkentäaikoja, paina jonkin viikonpäivän kohdalla OK.

#### Viikko-ohjelman selaaminen:

C203-laitteessa avautuu muokkausnäkymä, jossa näkyvät kaikki kytkentäajat sekä se, mille tiimille hälytykset reititetään kyseisinä kytkentäaikoina ja valittuina viikonpäivinä.

#### Uuden kytkentäajan lisääminen:

- 1. Pyöritä valintapyörää ja paina "Lisää uusi"-rivin kohdalla OK.
- 2. Paina OK. Aseta kytkentäaika hälytysten reititykselle (tunnit ja minuutit asetetaan erikseen) ja hyväksy aika painamalla OK.
- Paina OK, jolloin pääset valintapyörää pyörittämällä valitsemaan hälytystiimin tai tekemään "Ei reititystä"-valinnan. (Ei reititystä -valinta tarkoittaa, että hälytystä ei välitetä eteenpäin). Hyväksy OK:lla.
- 4. Aseta viikonpäivät, joita reitityskäsky koskee, painamalla OK kyseisen viikonpäivän kohdalla.
- 5. Hyväksy uusi aikaohjelma painamalla rivin lopussa olevaa OK:ta.
- 6. Poistu ohjelmointitilasta painamalla ESC.

#### Viikko-ohjelman muokkaaminen:

- 1. Vie kursori muutettavaan kohtaan valintapyörää pyörittämällä ja paina OK.
- Tee aika- ja hälytystiimimuutokset valintapyörää pyörittämällä ja hyväksy painamalla OK.
- Viikonpäivän valintamuutos tehdään suoraan OK-painikkeella.
- 4. Poistu ohjelmointitilasta painamalla ESC.

#### Kytkentäajan poistaminen:

- 1. Siirry valintapyörän avulla sen kytkentäajan kohdalle, jonka haluat poistaa ja paina OK.
- 2. Paina hälytystiimin kohdalla OK, valitse "Poista kytkentähetki".
- 3. Paina rivin lopussa OK.
- 4. Poistu ohjelmointitilasta painamalla ESC.

Jos hälytykset on reititetty, hälytystiedot välittyvät tekstiviestinä hälytystiimille. Hälytykset reititetään eteenpäin hälytysten aikaohjelman mukaisesti. Voit kuitata hälytyksen välittämällä saman viestin takaisin C203:lle.

# 6 Järjestelmäasetukset

| Päävalikko           |     |
|----------------------|-----|
| LV käyttöveden säätö | >[] |
| Hälytykset           | >   |
| Järjestelmäasetukset | >   |
| &Huoltotila          | > 🛛 |

| 🗖 Järjestelmäasetukset |               |
|------------------------|---------------|
| Aika                   | 17:01 >       |
| Päivämäärä             | 29.06.2011 >  |
| Language/Kieli         | suomi>        |
| SMS-asetukset          | > 🖸           |
| Verkkoasetukset        | >             |
| Näytön asetukset       | >             |
| Tyyppitiedot           | >             |
| Lukituskoodi           | Ei käytössä > |
| Aktivoi aloituskysely  | >             |

Järjestelmäasetuksia ovat ajan ja päivämäärän asettaminen, tekstiviestiliikenteeseen liittyvät asetukset, verkkoasetukset, näytön asetukset, kielen valinta ja laitteen tyyppitiedot.

Jos haluat liittää C2O3 -laitteen ethernetverkkoon, pitää laitteeseen liittää Oulink ethernet -sovitin (lisävaruste).

### 6.1 Ajan ja päivämäärän asettaminen sekä kielen vaihto

#### Järjestelmäasetukset → Aika

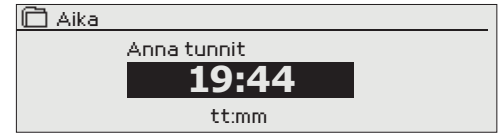

On tärkeää, että kellonaika ja päivämäärä ovat oikein, koska esim. hälytyksiin tulee näkyviin, milloin hälytys on aktivoitunut ja milloin se on poistunut. Säätimen kello tekee automaattisesti kesäja talviajan muutokset sekä huomioi karkausvuodet. Kellossa on varakäynti kolmen vuorokauden mittaisia sähkökatkoksia varten. Tunnit ja minuutit ovat erikseen asetettavissa.

- 1. Aseta tunnit ja hyväksy OK:lla.
- 2. Aseta minuutit ja hyväksy OK:lla.
- 3. Poistu tilasta ESC:llä.

#### Järjestelmäasetukset → Päivämäärä

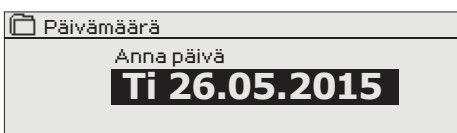

- 1. Aseta päivä ja hyväksy OK:lla.
- 2. Aseta kuukausi ja hyväksy OK:lla.
- 3. Aseta lopuksi vuosi ja hyväksy OK:lla.
- 4. Poistu tilasta ESC:llä.

#### Järjestelmäasetukset → Language/Kieli

| 🛱 Language/Kieli |
|------------------|
| ⊗ Suomi          |
| ≎English         |
| ♦Svenska         |
| ¢Eesti keel      |

Jos sovellus on ladattu laitteeseen useampikielisenä, voit vaihtaa tästä käyttöliittymän kielen.

### 6.2 SMS-asetukset

Järjestelmäasetukset →SMS-asetukset

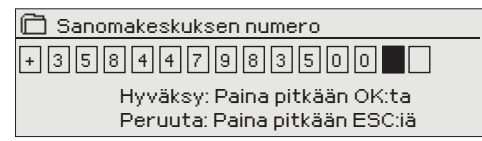

| 2112 | PID | I-KO0 | Dai |   |  |
|------|-----|-------|-----|---|--|
|      |     |       |     | 7 |  |

1234 Hyväksy: Paina pitkään OK:ta Peruuta: Paina pitkään ESC:iä

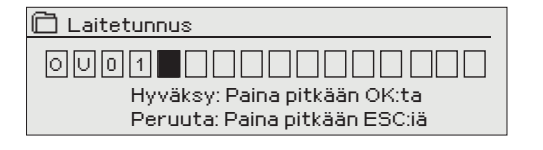

#### Tekstiviestikäyttö edellyttää, että C2O3:een on kytketty GSMmodeemi (lisävaruste).

Sanomakeskuksen numero: C203-laite pystyy lukemaan modeemin SIM-kortilta, mikä operaattori on käytössä. Tunnistus tapahtuu vasta sitten, kun PIN-koodi on annettu. Jos C203 ei tunnista operaattoria, vaikka PIN-koodi on oikein, kirjoita sanomakeskuksen numero. Jos muutat sanomakeskuksen numeron, numero tallentuu SIM-kortille. Säädin lukee SIM-kortille tallennetun numeron.

Sanomakeskusnumeroita:

| DNA         | +35844 798 3500 | Saunalahti   | +35845 110 0100 |
|-------------|-----------------|--------------|-----------------|
| TeliaSonera | +35840 520 2000 | Tele Finland | +35840 520 2330 |
| Elisa       | +35850 877 1010 |              |                 |

SMS:n PIN-koodi: Jos SIM-kortilla on PIN-koodin kysely käytössä, säädin pyytää antamaan PIN-koodin.

Numeron antaminen:

- 1. Pyöritä valintapyörää ja hyväksy numero painamalla OK. Tarvittaessa palaa edelliseen ruutuun painamalla ESC.
- 2. Hyväksy PIN-koodi painamalla pitkään OK. Peruuta PIN-koodin vaihtaminen painamalla pitkään ESC.

#### Signaalin voimakkuus:

Signaalin voimakkuus ilmaistaan sanoilla: "Erinomainen", "Hyvä", "Kohtalainen", "Matala", "Erittäin heikko", "Ei verkkoa", "Alustus epäonnistunut". Jos voimakkuus on "Ei verkkoa" kokeile vaihtaa modeemin paikkaa tai käytä lisäantennia. Myös voimakkuuden ollessa "Erittäin heikko", kannattaa modeemin paikkaa muuttamalla kokeilla parantaa signaalin voimakkuutta. Jos näyttöön tulee "Alustus epäonnistunut", tarkista että sim-kortti on oikein paikoillaan.

#### Modeemin tila:

C203 tunnistaa, onko modeemi kytketty vai ei. Laite alustaa automaattisesti GSM-modeemin.

#### Laitetunnus:

Voit antaa C203:lle laitetunnuksen. Laitetunnus toimii laitteen salasanana. Kommunikoitaessa C203:n kanssa tekstiviesteillä kirjoitetaan laitetunnus (esim. OU01) aina avainsanan eteen (esim. OU01 MITTAUKSET)

### 6.3 Verkkoasetukset

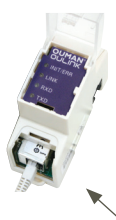

Oulink ethernet -sovitin Jos haluat liittää C2O3-laitteen ethernet-verkkoon, tarvitset Oulink ethernet -sovittimen (lisävaruste).

| 🔆 Järjestelmäasetukset 👘 |                 |
|--------------------------|-----------------|
| Aika                     | 17:01>          |
| Päivämäärä               | Ti 17:12.2013 > |
| Kieli                    | Suomi>          |
| SMS-asetukset            | >               |
| Verkkoasetukset          | >               |
| Näytön asetukset         | >               |
| Tyyppitiedot             | >               |
| Lukituskoodi             | Ei käytössä >   |

| 🛠 Verkkoasetukset      |              |
|------------------------|--------------|
| DHCP                   | Pois>        |
| Gateway-osoite         | 0.0.0.0 >    |
| Aliverkon maski        | 0.0.0.0 >    |
| IP-osoite              | 0.0.0.0 >    |
| Nimipalvelimen osoite  | 0.0.0.0 >    |
| Päivitä vekkoasetukset | >            |
|                        |              |
| FTP                    | Pois >       |
| Modbus TCP/IP          | >            |
| ModBus RTU asetukset   | >            |
| SNMP                   | >            |
| Access                 | Päällä >     |
| Access IP              | 0.0.0.0 >    |
|                        |              |
| OULINK                 | v. 1.5       |
| Sarjanumero            |              |
| Laitteen tila          | Alustamaton> |
| WEB-käyttöliittymä     | Päällä >     |
|                        |              |

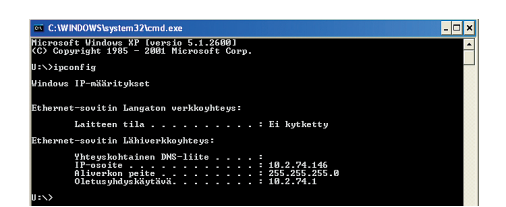

| Pois >    |
|-----------|
| 0.0.0.0 > |
| 0.0.0.0 > |
| 0.0.0.0 > |
| 0.0.0.0 > |
|           |

#### Järjestelmäasetukset →Verkkoasetukset

C203–laitteen IP–osoitteen ja verkkoasetusten asettamisessa on olemassa kaksi vaihtoehtoista tapaa:

- IP-osoite haetaan DHCP-toiminnon avulla. DHCP-toiminto edellyttää, että verkossa on käytössä DHCP-palvelu ja verkkokaapelit on kytketty.
- 2. IP-osoite asetetaan käsin

#### IP-osoitteen asettaminen DHCP-toiminnon avulla:

- 1. Siirry kohtaan DHCP ja paina OK.
- 2. Valitse "Päällä" ja hyväksy valinta OK:lla.
- 3. Valitse "Päivitä verkkoasetukset" ja hyväksy valinta OK:lla.
- 4. Odota hetki.
- 5. Jos IP-asetukset muuttuvat, on laite saanut uudet IP-asetukset onnistuneesti. Muussa tapauksessa varmista kytkennät ja se, että verkossa on DHCP-serveri.

IP-osoitteen asettaminen käsin:

- 1. Siirry kohtaan DHCP ja paina OK.
- Valitse "Pois" ja hyväksy valinta OK:lla. Jos DHCP-toiminto on päällä, käsin tehdyt muutokset ohitetaan kohdissa Aliverkon maski, Gateway-osoite, Nimipalvelimen osoite ja IP-osoite.
- Avaa tietokoneeltasi Windowsin komentokehote valitsemalla "Käynnistä" -> "Suorita".
- Kirjoita avautuvan ikkunan tekstikenttään "cmd" ja valitse "OK".
- Kirjoita komentokehotteeseen "ipconfig/all" ja paina "Enter". C203 on sisäverkkoon liitettävissä, jos IP-osoite alkaa seuraavilla numerosarjoilla:
  - 10.x.x.x (esim. 10.2.40.50)
  - 192.168.x.x (esim. 192.168.0.2)
  - 172.16.x.x 172.31.x.x (esim. 172.18.0.5)

Jos IP-osoite alkaa eri lukualueilla, tarkoittaa tämä yleensä seuraavaa:

- Liittymässä ei ole käytössä palomuuripalvelua eli liittymä on julkinen IP-osoite. Ouflex C ei ole näillä asetuksilla suoraan liitettävissä kiinteistön sisäverkkoon.
- 6. Kirjoita muistiin seuraavat tiedot:
  - Nimipalvelimen osoite ensimmäisestä näkymästä
  - IP-osoite (IP-address), esimerkiksi 10.2.74.146
  - Aliverkon peite (Subnet mask), esimerkiksi 255.255.255.0
    Yhdyskäytävä (Gateway), esimerkiksi 10.2.74.1
- 7. Sulje komentokehote kirjoittamalla "exit".
- Mene C203-laitteella kohtaan "Järjestelmäasetukset "-> "Verkkoasetukset".
- Syötä IP-osoitekenttään kohdassa 4 kirjoitettu osoite + 10 (esim. 10.2.74.146 + 10 = 10.2.74.156). Anna osoitteen ensimmäinen luku ja hyväksy se painamalla OK. Anna vastaavasti toinen, kolmas ja neljäs luku (aseta 4. luku välille 1...253. Asetettu luku ei saa olla varattu jollekin toiselle laitteelle).
- 10. Syötä sama aliverkon peite, jonka kirjoitit muistiin kohdassa 6.
- 11. Syötä Ouflex C:lle yhdyskäytäväksi saamasi Gateway-osoite.
- 12. Syötä Ouflex C:lle ensimmäinen nimipalvelimen osoite, jonka kirjoitit muistiin kohdassa 6.
- 13. Valitse "Päivitä verkkoasetukset".

### Vinkki verkkoasetusten asettamisen helpottamiseksi ja nopeuttamiseksi

Voit helpottaa IP-asetusten asettamista,

jos tiedät, että verkossa on olemassa DHCP-palvelu

Päällä >

>

- tiedät verkon DHCP-osoitealueen ja kiinteiden osoitteiden alueen
- haluat käyttää kiinteää IP-osoitetta
- 1. Laita ensin DHCP-toiminto päälle. Kun asetukset ovat asettuneet onnistuneesti, ota DHCP pois päältä.
- 2. Vaihda ainoastaan IP-osoite käsin. (Kiinteän IP-osoitteen pitää kuulua kiinteiden osoitteiden alueelle).

| 💥 Verkkoasetukset                         |           |
|-------------------------------------------|-----------|
| FTP                                       | Pois >    |
| Modbus TCP/IP                             | >         |
| Modbus RTU asetukset                      | >         |
| SNMP                                      | >         |
|                                           |           |
|                                           |           |
| 🔀 Modbus TCP/IP                           |           |
| Modbus TCP/IP portti (sisäiset rekisterit | ) 502>    |
| Yhteyksien määrä enintään                 | 5>        |
| Aikakatkaisu                              | 0>        |
| Sallittu yhteysosoite                     | 0.0.0.0 > |

Toiminto päällä

Modbus TCP/IP gateway

🕻 ModbusTCP/IP gateway

Ota valinnat käyttöön

#### Järjestelmäasetukset →Verkkoasetukset → FTP

FTP-protokollan avulla Oulink Eth -laite voidaan päivittää ja sieltä voidaan hakea trenditiedostaja. Jos et käytä näitä toimintoja, laita FTP pois päältä.

#### Järjestelmäasetukset →Verkkoasetukset → Modbus TCP/IP

ModbusTCP/IP -asetuksilla muutetaan ModbusTCP slave -palvelimen asetuksia. Modbus TCP/IP -rajapinnan kautta voidaan kommunikoida laitteeseen kytkettyjen Modbus/RTU slave -laitteiden kanssa.

Modbus TCP/IP portti (sisäiset rekisterit): Portti numero 502 on varattu C2O3-laitteen sisäiseen kommunikaatioon. Tämän kautta luetaan C2O3 -laitteen pohjakortilta Modbus-rekistereistä tietoja.

Yhteyksien määrä enintään: Palvelimen kuormaa voidaan rajoittaa muuttamalla asetusta. Asetus määrittää maksimimäärän yhtäaikaisia sallittuja yhteyksiä eri IP-osoitteista palvelimelle.

Aikakatkaisu: Tämä määrittää ajan, jonka jälkeen yhteydet, joissa ei ole toimintaa, suljetaan palvelimella.

Sallittu yhteysosoite: Järjestelmän tietoturvaa voidaan parantaa ottamalla käyttöön sallittu yhteysosoite. Jos arvo on 0.0.0.0, sallitaan yhteydet palvelimelle mistä tahansa IP osoitteesta. Määrittämällä sallittu yhteysosoite joksikin tietyksi, sallitaan mahdolliset yhteydenotot vain ja ainoastaan määritetystä IP-osoitteesta.

Toiminto päällä: tällä valinnalla sallitaan (enable) tai estetään (disable) kokonaisuudessaan Modbus/TCP -kommunikointi.

Modbus TCP/IP gateway →Modbus 1 portti: C2O3-laitteeseen on mahdollista kytkeä Modbus/RTU -kenttäväylä. Väylälle on oma porttiosoite, jonka kautta voidaan kommunikoida väylälaitteiden kanssa Modbus/TCP -rajapinnan kautta. Asetusarvo Portti1 määrittä TCP/IP-portin, joka toimii yhdyskäytävänä C2O3:n I/O-laajennusväylään.

#### Järjestelmäasetukset →Verkkoasetukset→ ModBus RTU asetukset

C2O3-laite voidaan liittää ModBus RTU -väylään. Jos C2O3 on väylässä slavelaitteena, asetetaan tässä C2O3-laitteen osoite. Huom. kahdella laitteella ei saa olla väylässä sama väyläosoite. JOs teet muutoksia ModBus RTU asetuksiin, valitse lopuksi "Ota valinnat käyttöön".

#### 

SNMP-asetukset: SNMP-toiminnolla voidaan lähettää hälytyksen aktivoitumisesta, poistumisesta ja kuitatuksi tulemisesta ilmoitus SNMP-protokollalla halutulle palvelimelle.

IP-osoite: Kohdepalvelimen IP-osoite, johon viesti lähetetään.

Toiminto päällä: tällä valinnalla sallitaan/estetään (enabloidaan/disabloidaan) kokonaisuudessaan SNMP-toiminto.

| Modbus 1 portti        | 503     |
|------------------------|---------|
|                        |         |
|                        |         |
|                        |         |
|                        |         |
|                        |         |
| 🔆 ModBus RTU asetukset |         |
| Master-Slave           | Slave > |
| Baudinopeus            | 960 0 > |
| Modbus slave osoite    | 10 >    |

| 🔆 SNMP          |         |
|-----------------|---------|
| IP osoite       | >       |
| Toiminto päällä | Päällä> |
|                 |         |

| X Verkkoasetukset  |              |
|--------------------|--------------|
| SNMP               | >            |
| Access             | Päällä>      |
| Access IP          | 0.0.0.0 >    |
|                    |              |
| OULINK             | v. 1.5       |
| Sarjanumero        |              |
| Laitteen tila      | Alustamaton> |
| WEB-käyttöliittymä | Päällä >     |

#### Järjestelmäasetukset →Verkkoasetukset → Access

Oulink tukee Ouman Access -tietoliikenneratkaisua. Accessin avulla saat suojatun etäyhteyden. Tällä valinnalla voi laittaa palvelun käyttöön. Palvelu pitää olla aktivoituna, jotta se toimii.

Laitteella on oletuksena, että ACCESS on "Päällä". Access-palvelu otetaan käyttöön seuraavasti: Ouman myynti kirjaa kohde- ja laskutustiedot järjestelmään ja aktivoi palvelun nimenomaisen Ouflex-laitteen sarjanumeron perusteella.

Access-palvelu voidaan ottaa käyttöön, jos

1. Lähiverkko on reititetty internetiin

2. Access-palvelun käyttämä VPN-protokolla ulospäin ei ole estetty. **1. Lähiverkko on reititetty internetiin** 

Access-palvelu toimii internetissä, joten Access-palvelu ei ole saatavilla, mikäli laitteella ei ole yhteyttä internetiin. Access-laite tutkii internetyhteyden olemassaolon siten, että se lähettää ping-paketin internetissä olevalle palvelimelle 1 minuutin välein.

Verkon tulee sallia ICMP ulospäin ja tähän vastausviestin palautuksen.

#### 2. Access-palvelun käyttämä VPN-protokolla ulospäin ei ole estetty

Access-palvelu perustuu Access-laitteen Access-palvelimelle muodostamaan VPN-yhteyteen. Verkon tulee sallia UDP-kommunikaatio mistä tahansa portista ulospäin porttiin 1194 ja paluukommunikaatio ko. portista.

#### Järjestelmäasetukset →Verkkoasetukset → OULINK

Verkkoasetuksista näkee, mikä on OULINK ETH -laitteen versionumero ja sarjanumero. Jos kaikki asetukset vat oikein, laiteen tila on "Käyttökunnossa".

Voit ladata pc:lle Oulinkille tallennetut trenditiedostot tai päivittää Oulink Eth -laitteen softan. Paikallisesti käytettynä kirjautumisosoite on laitteen IP-osoite. Jos käytät internetin yli, kysy kirjautumisosoite Ouman myynnistä. Jos et käytä näitä toimintoja, laita FTP pois päältä.

| 🔆 Verkkoasetukset                                  |                         |
|----------------------------------------------------|-------------------------|
| OULINK                                             | v. 2.0                  |
| Sarjanumero<br>Laitteen tila<br>WEB-käyttöliittymä | Alustamaton><br>Päällä> |

### 6.4 Näytön asetukset

Järjestelmäasetukset →Näytön asetukset

| 🛱 Näytön asetukset |         |
|--------------------|---------|
| Näytön versio      | 3.3 RC7 |
| Kontrasti          | 75 >    |
|                    |         |

Voit halutessasi säätää näytön kontrastia. Jos haluat lisää kirkkautta näyttöön, aseta lukuarvo pienemmäksi.

Asettelualue on 50 ... 100. Muutos näkyy vasta, kun olet hyväksynyt asetusarvomuutoksen.

### 6.5 Tyyppitiedot

Järjestelmäasetukset →Tyyppitiedot

| I yyppitiedot |              |
|---------------|--------------|
| Sarjanumero   | XXXXXX       |
| C203rc4       | 1.3.4        |
| Ouman Ouflex  | 3.3 RC18 2MB |
| Näyttö        | 3.3 RC18 2MB |

Tyyppitiedoista näkyy, mikä on laitteen kokoonpano ja millä ohjelmaversiolla laitteen säätösovellus on tehty. Erityisesti huoltoja päivitystilanteissa näillä tiedoilla on merkitystä.

### 6.6 Lukituskoodi

Järjestelmäasetukset →Lukituskoodi

| 🖾 Järjestelmäasetukset |               |
|------------------------|---------------|
| Näytön asetukset       | >             |
| Tyyppitiedot           | >             |
| Lukituskoodi           | Ei käytössä > |
| Aktivoi aloituskysely  | Ei>           |
|                        |               |

Jos otat käyttöön lukituskoodin, voit lukea tietoja C2O3-laitteen ollessa lukittu, mutta et voi tehdä muutoksia C2O3:n asetuksiin. Lukituskoodi on syytä ottaa käyttöön esim. silloin, kun laite sijaitsee yleisessä tilassa ja kuka tahansa voisi halutessaan muuttaa laitteen asetuksia. Lukituksen käyttöönotolla ja lukituskoodin vaihtamisella estetään laitteen asiaton käyttö.

| Toiminto    | Toiminnon kuvaus                                                                                                    |
|-------------|----------------------------------------------------------------------------------------------------|
| Ei käytössä | Voit vapaasti lukea tietoja C2O3:lta ja muuttaa C2O3:n asetuksia.                                                                                                    |
| Käytössä    | Voit lukea tietoja C2O3:lta, mutta et voi muuttaa C2O3:n asetuksia ennen kuin<br>olet antanut lukituskoodin. Tehdasasetuksena lukituskoodi on 0000. Jos otat<br>lukituskoodin käyttöön, vaihda lukituskoodi turvallisuussyistä. |

#### Järjestelmäasetukset → Vaihda lukituskoodi

HUOM! Kun annat lukituskoodin muuttaessasi asetusarvoa, koodia ei kysytä uudestaan ennen kuin laite on ollut koskematta 10 min ajan, jolloin näyttö menee lepotilaan. Voit laittaa näytön lepotilaan myös painamalla pitkään ESC -painiketta.

#### Jos olet ottanut lukituskoodin käyttöön, voit vaihtaa lukituskoodin haluamaksesi. Tehdasasetuksena lukituskoodi on 0000.

- 1. C2O3 pyytää antamaan nykyisen lukituskoodin. Tehdasasetuksena lukituskoodi on 0000.
- 2. Pyöritä valintapyörää ja hyväksy merkki painamalla OK. Voit peruuttaa merkin kerrallaan painamalla ESC.
- Hyväksy uusi koodi painamalla pitkään OK. Peruuta uusi koodi painamalla pitkään ESC.

# 7 Kommunikointi tekstiviesteillä

#### AVAINSANAT

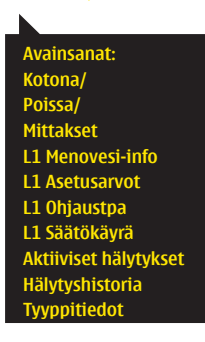

# Jos C203:een on kytketty GSM-modeemi, voit kommunikoida säätimen kanssa tekstiviesteillä käyttäen avainsanoja.

#### Lähetä seuraava tekstiviesti C2O3:lle: AVAINSANAT

Saat listan avainsanoista, jos lähetät C203:lle tekstiviestinä pelkän kysymysmerkin. Mikäli C203:ssa on käytössä laitetunnus, kirjoita aina laitetunnus avainsanan eteen (esim. Ou01 AVAINSANAT tai Ou01 ?). Laitetunnuksessa isot ja pienet kirjaimet tulkitaan eri merkeiksi!

C2O3 lähettää tekstiviestinä listan avainsanoista, joiden avulla saat tietoja säätimen toiminnasta. Jokainen avainsana on erotettu toisistaan /-merkillä. Voit kirjoittaa avainsanan isoilla tai pienillä kirjaimilla. Kirjoita vain yksi avainsana/viesti. Tallenna avainsanat puhelimesi muistiin.

| Avainsana                                      | Selitys                                                                                                    |
|------------------------------------------------|----------------------------------------------------------------------------------------------------|
| ?                                              | Vastausviestissä näkyvät kaikki avainsanat sillä kielellä, mikä on valit-<br>tu säätimen kieleksi.                                                                                                    |
| Avainsanat                                     | Jos säädin on suomenkielinen, säädin lähettää listan avainsanoista                                                                                                    |
| Kotona<br>Poissa                               | C203 menee "Kotona"-tilaan.<br>C203 menee "Poissa"-tilaan.                                                                                                    |
| Mittaukset                                     | Vastausviestissä näkyvät tärkeimmät mittaustiedot.                                                                                                    |
| L1 Menovesi-info<br>L2 Menovesi-info           | Vastausviestissä näkyy, mikä on laskennallinen menoveden asetusar-<br>vo. Tieto on informatiivinen.                                                                                                    |
| L1 Asetusarvot<br>L2 Asetusarvot               | Vastausviestissä näkyvät tärkeimmät asetusarvot. Voit halutessasi<br>muuttaa asetusarvoa. Lähetä muokattu viesti takaisin säätimelle, niin<br>säädin tekee asetusarvo muutoksen ja lähettää uudelleen viestin, jos-<br>sa näkyy asetusarvomuutokset.                                                                                                    |
| L1 Ohjaustapa<br>L2 Ohjaustapa                 | Vastausviestissä voimassa olevan ohjaustavan edessä on tähti-sym-<br>boli. Voit halutessasi muuttaa säätöpiirin ohjaustapaa siirtämällä täh-<br>den paikkaa ja lähettämällä muutosviestin säätimelle.                                                                                                    |
| L1 Säätökäyrä<br>L2 Säätökäyrä                 | Jos käytössä on 3-pistesäätökäyrä, voit muokata menoveden lämpöti-<br>loja ulkolämpötiloille -20, 0 ja +20 °C sekä menoveden minimi- ja mak-<br>simirajan asetusarvoja. Jos käytössä on 5-pistesäätökäyrä, voit mää-<br>rittää menoveden lämpötilat 5:lle ulkolämpötilalle. Ulkolämpötiloista<br>kaksi on kiinteää arvoa (-20 ja +20 °C). Voit muokata näiden välissä ole-<br>vaa kolmea ulkolämpötilan asetusarvoa. Lisäksi voit muokata menove- |
| L1 Huonelämpötilainfo<br>L2 Huonelämpötilainfo | den minimi- ja maksimirajaa.<br>Vastausviestissä näkyy, mitkä tekijät määräävät sen, mikä on haluttu                                                                                                    |
| LV Asetusarvot                                 | huonelämpötila tällä hetkellä. Tieto on informatiivinen.                                                                                                    |
|                                                | Vastausviestissä näkyy käyttöveden asetusarvo ja käyttöveden säätö-<br>piirin ohjaustapa. Voit halutessasi muokata asetusta ja ohjausta.                                                                                                    |
| Aktiiviset hälytykset                          | Vastausviestissä näkyvät kaikki aktiiviset hälytykset                                                                                                    |
| Hälytyshistoria                                | Vastausviestiesä näkyvät tiedot viimeisimmietä hälytyksistä                                                                                                    |
| Tyyppitiedot                                   | Vastausviestissä näkyy, mikä on laitteen kokoonpano ja millä ohjelma-<br>versiolla laitteen säätösovellus on tehty.                                                                                                    |

Huom! Jos käytössä on laitetunnus, kirjoita laitetunnus avainsanan eteen.

# Lisävarusteet

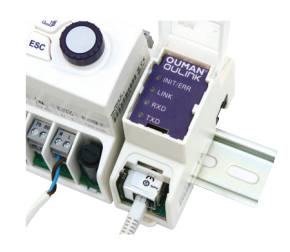

#### **OULINK ETH**

•

Sovitin C203-laiteenn verkottumista varten

OULINK ETH sovitin tarjoaa Modbus-TCP/IP –rajapinnan C203 laitteisiin.

- Integroitu Ouman Access-yhteys
- ModbusTCP/IP
- ModbusTCP/IP ↔ RTU Gateway
- SNMP hälytysten siirto
- Trenditiedostojen varastointi ja siirto (FTP + HTTP )

#### **GSMMOD5**

GSM-modeemi mahdollistaa kommunikoinnin C203:n kanssa kännykällä tekstiviesteillä. Selainpohjaisessa etäkäytössä hälytykset voidaan välittää tekstiviestinä GSM-puhelimeen.

Oumanin GSM-modeemi (GSMMOD5) kytketään C203-laitteeseen tai Oulink ethernet-sovittimeen, jos C203:n RJ-45-liittimeen on kytketty Oulink ethernet -sovitin. Modeemi on varustettu kiinteällä antennilla, joka voidaan vaihtaa tarvittaessa 2,5m:n kaapelilla varustettuun ulkoiseen antenniin (lisävaruste). Modeemin merkkivalosta voit tarkistaa modeemin tilan.

| LED-merkkivalo        | Modeemin tila/ toimintaohje                                                                                                    |
|-----------------------|----------------------------------------------------------------------------------------------------|
| LED ei pala:          | Modeemissa ei ole käyttöjännitettä. Kytke verkkolaite modeemiin.                                                                                                    |
| LED palaa jatkuvasti: | Modeemissa on käyttöjännite, mutta modeemi ei ole valmiustilassa. Tarkista,<br>että säätimessä PIN-koodi on sama kuin GSM-modeemin SIM-kortin PIN-koo-<br>di, jos PIN-koodin kysely on käytössä.                                                                                                    |
| LED vilkkuu hitaasti: | Modeemi on valmiustilassa.                                                                                                    |
| LED vilkkuu nopeasti: | Modeemi lähettää tai vastaanottaa viestiä. Mikäli C203:lta ei tule viestiä, tar-<br>kista lähettämästäsi tekstiviestistä, onko laitetunnus ja avainsana oikein kir-<br>joitettu. Laitetunnuksessa isot ja pienet kirjaimet pitää olla oikein kirjoitettu.<br>C203 pystyy lukemaan SIM-kortilta, mikä operaattori on käytössä. Tunnistus<br>tapahtuu vasta sitten, kun PIN-koodi on annettu. Jos C203 ei tunnista ope-<br>raattoria, vaikka PIN-koodi on oikein, kirjoita säätimelle sanomakeskuksen<br>numero. Sanomakeskusnumero. PIN-koodi ja laitetunnus löytyyyät C203:lta |

kohdasta "Järjestelmäasetukset -> SMS asetukset".

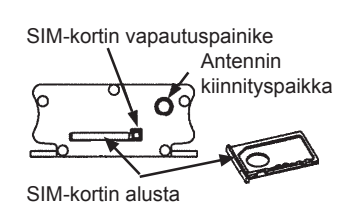

#### SIM-kortin asentaminen

Paina modeemin päässä olevaa pientä mustaa painiketta esim. kynän kärjellä, jolloin SIM-kortin alusta tulee hieman ulos modeemista. Vedä alusta ulos modeemista. Huom. Älä irrota alustaa modeemista painamatta painiketta! Aseta SIM-kortti alustalleen ja varmista, että se asettuu kunnolla siihen. Työnnä alusta takaisin paikoilleen. C203 -laitteen PIN-koodiksi asetetaan sama koodi kuin SIM-kortilla.

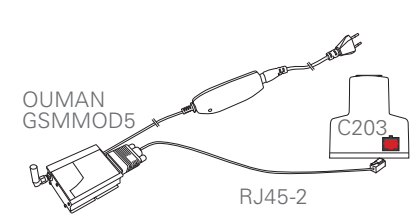

# Hakusanat

3-piste-/5-pistesäätökäyrä 12-13, 16

Access 29 Aikaohjelmat 19-20, 10-11 Ajan asettaminen 25 Aktiiviset hälytykset 4, 22, 33 Anturivikahälytykset 22-23 Asetusarvojen lukitseminen 30 Asetusarvot 14-17, 21, 31-32 Automaattiohjaus 18, 21 Avainsanat 31-32

EH-net 34 Erikoispäiväohjelma 20 Esikorotus 15

#### **FTP 28**

GSM-modeemi 29, 34

Hidastettu huonelämpötilamittaus 8, 11, 14 Hidastettu ulkolämpötilamittaus 8, 10, 16 Huone I-säätö 10, 17 Huonekompensointi 10, 14, 17 Huonelämpötilainfo 11, 33 Huonelämpötilan asetusarvo 14, 33 Huuhtelutoiminto 15 Hälytykset 4, 22-24 Hälytyshistoria 23, 33 Hälytysnumeroiden asettaminen 23 Hälytysryhmät 24 Hälytysten reititys 24

IP-osoite 27-28

Jatkuva lämmönpudotus 18 Jatkuva normaalilämpö 18 Jatkuva suuri lämmönpudotus 18 Järjestelmäasetukset 25-30

Kesätoiminto 11, 14-15 Kielen vaihto 25 Kiertoveden lämpötila 7 Kommunikointi tekstiviesteillä 31-33 Kompensointitoiminnot 17 Kontrastin säätäminen 30 Kotona/Poissa-ohjaus 7, 15, 32, 33 Käsiajo 18, 21 Käyttöveden ennakointitoiminto 7, 21 Käyttövesisäätö 21

Laitetunnus 26 Language selection 25 Laskennallinen huonelämpötila 11 Lattialämmityksen ennakointitoiminto 10, 16 Lukituskoodi 30 Luo csv-tiedosto 9 LV Kiertovesi/ennakointi 7 Lämmityksen säätöpiirit 10-20 Lämmitystapa 16 Lämmönpudotus 15, 18-20, 29, 10-11 Menoveden lämpötila 7, 10-13 Menoveden maksimiraja 12-13 Menoveden minimiraja 12-13 Menovesi-info 10-11, 33 Mittauksen nimeäminen 9 Mittaukset 7-8, 31-32 ModBus 28 Mosbus TCP/IP asetukset 28 Modeemin kytkentä 30 Modeemin tila 24

Nimeäminen 9 Näytön asetukset 30

Ohjaustavat 18, 21, 32, 33 Oulink 29, 34 Ounet 34

Painemittaus 7-8 Pakko-ohjaus 18 Paluuveden lämpötila 7 Paluuvesikompensointi 10, 17 Patterilämmityksen hidastustoiminto 16 PIN-koodi 26 Poikkeuskalenteri 20 Poissa-ohjaus 7, 10-11, 15, 32 Pumpun käyntitieto 8 Päivämäärän asettaminen 25 Päänäyttö 4

Signaalin voimakkuus 26 SIM-kortti 26, 32 SMS-asetukset 26 SNMP-asetukset 28 Suojausluokka 36 Suosikkinäytöt 5 Suuntaissiirto 16 Suuri lämmönpudotus 15, 18-20 Syyskuivaustoiminto 15, 10-11 Säätökäyrät 12-13, 16, 31-32

Tekniset tiedot 36 Tekstiviestikäyttö 31-34 Tietoturvan parantaminen 27 Trendi 9 Trendilokin näyteväli 9 Trenditiedostojen varastointi ja siirto 34 Tuotteen hävittäminen 34 Tyyppitiedot 30

Ulkolämpötila 8, 10, 15-16

Vaihda lukituskoodi 30 Verkkoasetukset 26-29 Viikko-ohjelma 19 Väyläkompensointi 17

Web-käyttöliittymä 29

Yleiskompensointi 17

# **Tekniset tiedot**

Suojausluokka Käyttölämpötila Varastointilämpötila Tehonsyöttö Käyttöjännite Akkuvarmistus IP 20 0 °C...+40 °C -20 °C...+70 °C

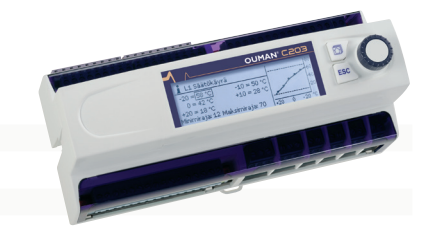

230 Vac / 120 mA 12 Vdc

### Etäkäyttömahdollisuudet:

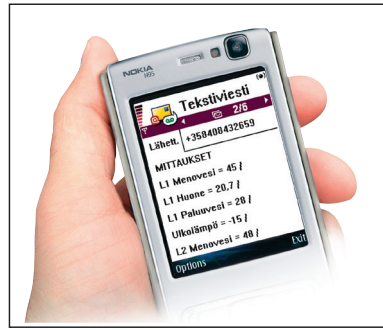

Käyttö GSM-puhelimella edellyttää, että GSM-modeemi (lisävaruste) on kytketty säätimeen.

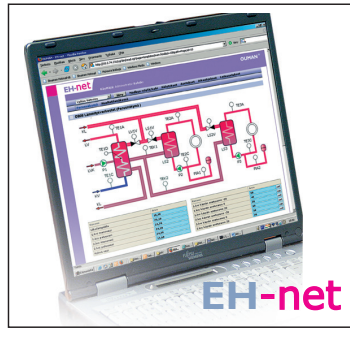

Paikallinen web-palvelin etäohjaukseen ja valvontaan (lisävaruste).

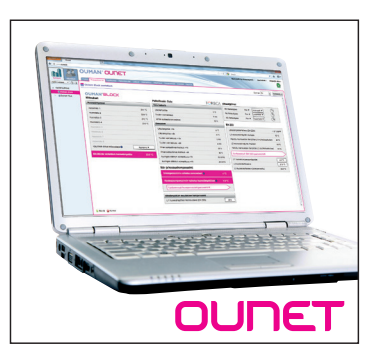

Internetissä toimiva nettivalvomo (lisäpalvelu) ammattimaiseen etäohjaukseen ja valvontaan.

#### Tuotteen hävittäminen

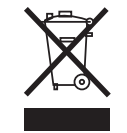

Tätä tuotetta ei tule hävittää kotitalousjätteen mukana sen elinkaaren päätyttyä. Hallitsemattomasta jätteenkäsittelystä ympäristölle ja kanssaihmisten terveydelle aiheutuvien vahinkojen välttämiseksi tuote tulee käsitellä muista jätteistä erillään. Käyttäjien tulee ottaa yhteyttä tuotteen myyneeseen jälleenmyyjään, tavarantoimittajaan tai paikalliseen ympäristöviranomaiseen, jotka antavat lisätietoja tuotteen turvallisista kierrätysmahdollisuuksista. Tätä tuotetta ei tule hävittää muun kaupallisen jätteen seassa.

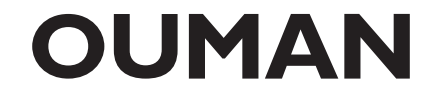

**OUMAN OY,** Voimatie 6, FI-90440, Kempele, Finland Puhelin +358 424 8401, faksi +358 8 815 5060, **www.ouman.fi** 

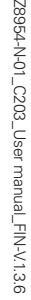